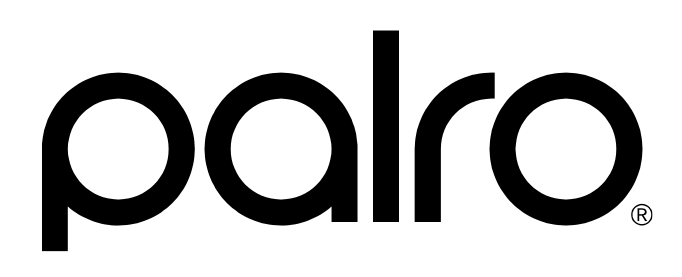

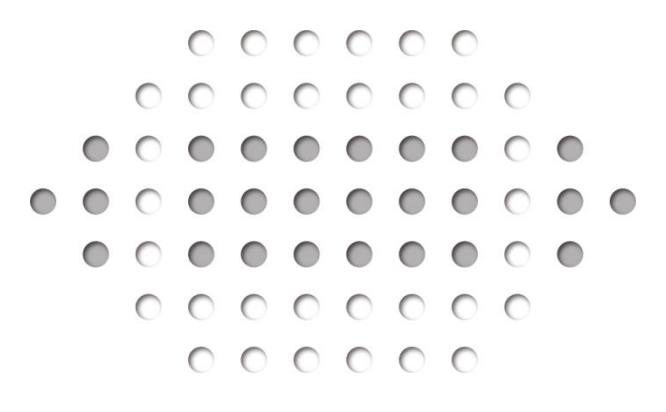

コミュニケーション ロボット PALRO ビジネスシリーズ PRT-F050JW

## ユーザーズマニュアル

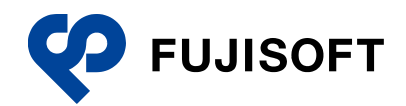

## 商標について

- Google および Google ロゴ、Android および Android ロゴ、Google Play(旧 Android マーケット)および Google Play ロゴは、Google Inc.の商標または登録商標です。
- Apple、Appleのロゴ、App Store、iTunes は、米国および他国の Apple Inc. の登録商標です。iPad は、Apple Inc. の商標です。iPhone は、アイホン株式会社の商標です。
- Windowsの正式名称は、Microsoft Windows Operating Systemです。
- Windows 10 は、米国 Microsoft Corporation.の商品名称です。
- Windows 11 は、米国 Microsoft Corporation.の商品名称です。
- Adobe PDF は、米国 Adobe Systems Incorporated の米国およびその他の国における商標 または登録商標です。
- AOSS は、株式会社バッファローの商標です。
- らくらく無線スタートは、NEC プラットフォームズ株式会社の登録商標です。
- LTE は、欧州電気通信標準協会(ETSI)の登録商標です。
- その他の記載されている会社名、製品名は各社の商標または登録商標です。

なお、本マニュアルでは、以下のように省略することがあります。

| Microsoft Windows 10 | $\rightarrow$ | Windows 10 |
|----------------------|---------------|------------|
| Microsoft Windows 11 | $\rightarrow$ | Windows 11 |
| Adobe PDF            | $\rightarrow$ | PDF        |

## 本書について

お買い上げいただきありがとうございます。

この「ユーザーズマニュアル」(以下、本書)は、「コミュニケーション ロボット PALRO 高齢者福 祉施設向けモデル」(以下、本製品)を使用するにあたって最初にお読みいただくユーザーズマ ニュアルです。

本書には、本製品を安全にお使いいただくために守っていただきたい重要な情報や、お客様ご自 身あるいはご自身以外の人やペットなどの動物への危害や、財産への損害を未然に防ぐための 注意事項が書かれています。

本製品をお使いになる前に、本書をよくお読みになり、安全で正しい取り扱いを守ってください。 お読みになったあとは、いつでも見られる場所に必ず保管してください。

#### 本書に関する注意事項

す。

- 本書の記載内容は、2025 年 5 月現在のものです。内容については、予告なく変更する場合があります。富士ソフト株式会社(以下、当社)は、本書を変更した場合、変更内容を Web サイト(https://palrogarden.net/)に掲載するものとします。 なお、当該サイトに変更内容が掲載された日をもって、変更後の内容が有効となるものとしま
- 本書に記載されている PALRO の Web サイトやアプリケーションの構成は、予告なく変更する 場合があります。
- 本書に記載されているPALROの画像やイラスト、PALROとの会話の内容や、アプリケーションの仕様は、実際とは異なる場合があります。
- 本書には iPhone / iPad や Android 端末、Windows パソコン / Windows タブレットなどの端 末の操作方法は記載されていません。操作方法については、各端末のマニュアルや書籍な どを参照してください。

#### PDF版のマニュアルについて

コミュニケーション ロボット PALRO 高齢者福祉施設向けモデルに印刷物として同梱されている マニュアルは、以下のサイトから、PDF 形式のファイルとしてダウンロードすることができます。 https://palrogarden.net/

PDF ファイルをご覧いただくには、Adobe Acrobat Reader DC などのリーダーソフト ウェアが必要です。 本書のアイコン

本書で使用しているアイコンや記号には、以下の意味があります。

| J        | 特に重要な情報を記載しています。                    |
|----------|-------------------------------------|
| NOTE     | 本文や操作手順に対する補足的な情報を記載しています。          |
| 確認       | 操作手順を実行する前に必ず確認することを記載しています。        |
| Column   | 操作を進めるうえで役に立つアドバイスなどの追加情報を記載しています。  |
| <b>→</b> | 本書のほかのページやほかのマニュアル類などの参照情報を記載しています。 |

## 使用上のご注意

本書では、本製品を安全にお使いいただくための注意事項を以下のように記載しています。

#### 警告表示の説明

本書および本製品では、以下のような表示をしています。表示の内容をよく理解してから本文をお読みください。

**た**院 この表示の注意事項を守らないと、火災、感電、破裂などにより死亡や 大けがなどの人身事故を生じます。

この表示の注意事項を守らないと、感電やその他の事故によりけがをしたり、周辺の物品に損害を与えたりすることがあります。

#### 危険や障害の内容を表す図記号

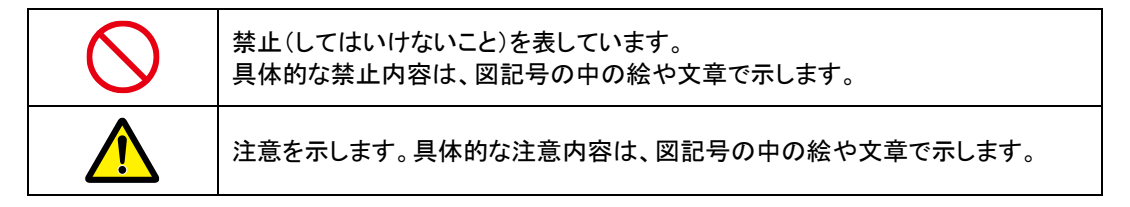

#### 緊急時の対処

万一、故障、破損、煙が出る、異臭がする、異音がするなどの異常が起きたときには、本体の主 電源ボタンをただちにオフにし、本体に接続している AC アダプターを取りはずしてから、バッテ リーパックや USB ケーブルなどをすべて取りはずし、以下に記載のパルロセンターへご連絡くだ さい。

パルロセンター

- 電話番号: 050-3000-2136 平日 10:00~17:00 (土日祝日、年末年始など当社休日を除く)
- メールアドレス: palro-center@fsi.co.jp

## PALRO本体の取り扱いについて

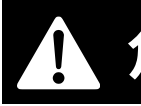

**危険** この表示の注意事項を守らないと、火災、感電、破裂などにより死亡や 大けがなどの人身事故を生じます。

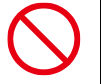

| 油煙、湯気、湿気、ほこりの多 |い場所では使用しない

上記のような場所で使用すると、火災や感電の 原因となることがあります。特に浴室、シャワー 室などでは絶対に使わないでください。

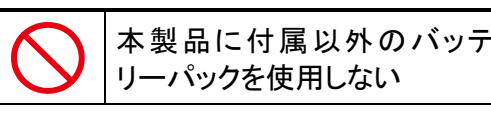

寿命などで交換する場合は、指定のバッテリー パックをお買い求めください。指定以外の製品は 電圧や端子の極性が異なっており、ショートによ る発熱、発火、破裂のおそれがあります。

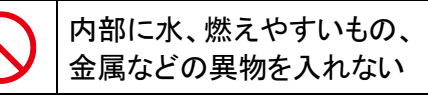

火災や故障の原因となりますので、内部に水、 燃えやすいもの、金属などの異物を入れないで ください。万一、異物が入った場合は、すぐに AC アダプターとバッテリーパックを取りはずし、パル ロセンターにご相談ください。

分解や改造をしない

火災や感電、けがの原因となることがあります。 内部の点検や修理はパルロセンターにご依頼く ださい。

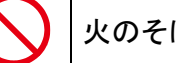

火のそばで使用しない

火のそばや炎天下などで使用(充電含む)したり、放置しないでください。火災や故障、やけどの 原因となります。

## **| | | €**

長時間、肌に触れさせない

長時間使用すると、本体が熱くなり低温やけ どの原因となります。

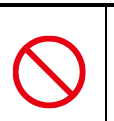

服などを着せたり、 カバー・布・布団などを 被せたりしない

本体内部に熱がこもり、火災や故障の原因とな ります。また、関節にはさみ込んだ場合、転倒や 故障の原因となります。

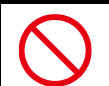

頭と首の隙間やクーリングダク トに手を触れない、ふさがない

高温になることがあり、やけどまたは発火の原因 となります。

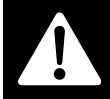

この表示の注意事項を守らないと、火災、感電などにより死亡や大け がなどの人身事故につながることがあります。

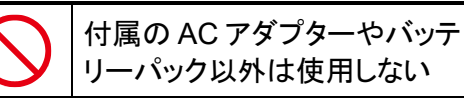

火災、感電、故障の原因となります。

藝士

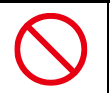

雷が鳴り出したら、 電源プラグに触れない

感電の原因となります。

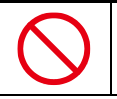

病院内の医療機器のそばでは 使用しない

医療機器の誤動作の原因になることがあります。本体の電源を切ってください。

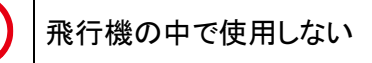

飛行機の計器などの誤動作の原因になることが あります。本体の電源を切ってください。

金属類と一緒に携帯、保管しない

コインやヘアピンなどの金属類と一緒に携帯ある いは保管しないでください。金属が端子などに接 触してショートし、発熱、発火、破裂することがあ ります。

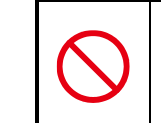

介護・介助が必要な方(高齢 者や障がいを持つ方)のみで は使用しない

思わぬけがの原因となります。介護・介助が必要な方のみでは使用せず、本製品の取り扱い 方法を理解した大人の監視・指導のもとで責任 をもって行うようにしてください。

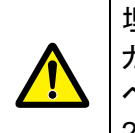

埋め込み型の心臓ペースメー カーを装着されている場合は、 ペースメーカーの装着部から 22cm 以上離して使用する

電波によりペースメーカーの動作に影響を与え るおそれがあります。

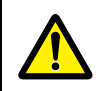

幼児の手の届かない場所で使 用する

手を挟まれたり、はずれた部品を飲み込むなど 思わぬ事故の原因となります。小さなお子様が 使用する場合には、本製品の取り扱い方法を理 解した大人の監視・指導のもとで責任をもって 行うようにしてください。また、ご使用中はお子様 から目を離さないようにしてください。 この表示の注意事項を守らないと、感電やその他の事故によりけがをしたり、周辺の物品に損害を与えたりすることがあります。

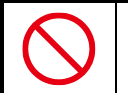

#### 十分な広さのある、水平でな めらかな場所で使用する

不安定な場所、凹凸のある場所、落下する危険性のある高所、傾いた場所などで使用しない でください。本体の落下、転倒によりけがや故 障、破損の原因となることがあります。

▶ 転倒させない

転倒しないように制御しておりますが、床面の状 態や傾斜など無理に動作させた場合には転倒 するおそれがあります。無理な歩行による転倒 により本体が破損した場合は有償修理になりま す。

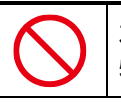

本体の上に乗ったり、 物をのせたりしない

けがや故障、破損の原因となることがあります。

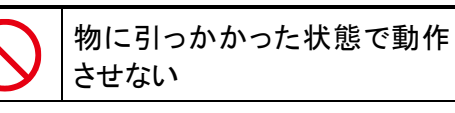

本体やアクチュエーターが破損する原因となり ます。また、内部の部品の温度が上がり、火災 や故障の原因となることがあります。

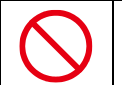

## 本体を押さえつけない

本体やアクチュエーターが破損する原因となり ます。また、内部の部品の温度が上がり、火災 や故障の原因となることがあります。

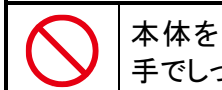

本体を持つときは、胴体を両 手でしっかり持つ

本体を持つときに、頭・腕・足・バックプロテク ターなどを持たないでください。また頭・腕・足を 無理やり回さないようにしてください。本体が故 障・破損するおそれがあります。

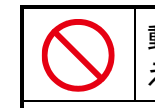

動作中に強い衝撃や振動を与 えない

動作中に強い衝撃や強い振動を与えますと破 損したり、動作を停止する場合があります。この 際、実行(処理)中のデータなどが消失、あるい は破損することがあります。

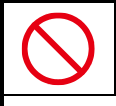

充電中や動作中の本体・AC アダプターに長時間触れない

長時間皮膚が触れたままになっていると、低温 やけどの原因となることがあります。

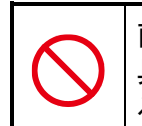

直射日光が当たる場所や熱器 具の近く、室温が 28℃を超え る場所に設置、保管しない

内部の温度が上がり、火災や故障の原因となる ことがあります。

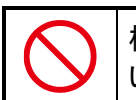

極端に低温なところに置かな い

故障・誤動作・記憶内容の消失の原因となりま す。また、水滴が付着(結露)し、感電・火災の おそれがあります。 **注言** この表示の注意事項を守らないと、感電やその他の事故によりけがを したり、周辺の物品に損害を与えたりすることがあります。

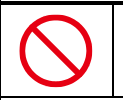

自律的に突然歩行する場合がありますので、必 ず手の届くところで使用してください。本体の落 下、転倒により、けがや故障、破損の原因となる ことがあります。

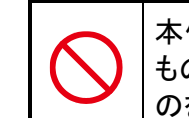

本体のまわりには壊れやすい もの、歩行のさまたげになるも のを置かない

自律行動をしますので、お客様の所有物などを 破損させたり、ペットなどの動物に危害がおよん だり、思わぬ事故の原因となることがあります。

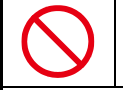

急激な温度変化を与えない

水滴が付着(結露)し、故障・誤動作・記憶内容 の消失の原因となります。また、結露の可能性 があるときは、絶対に電源を入れないでください。

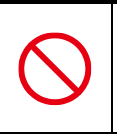

磁石、スピーカー、テレビ、磁 気ブレスレットなど磁気を発す るものの近くで使用しない

故障・誤動作・記憶内容の消失の原因となります。

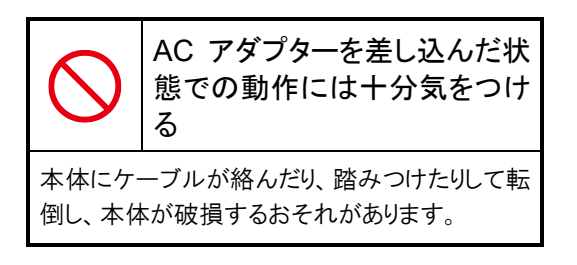

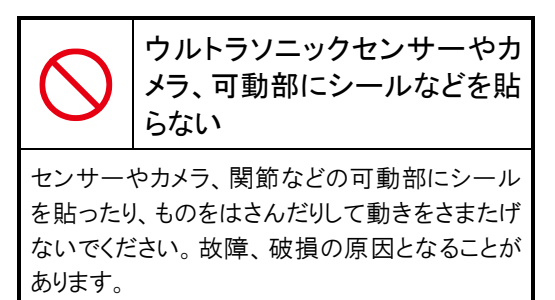

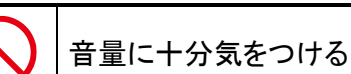

周囲の迷惑にならないように、音量を適宜調節 してください。

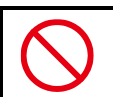

### 日本国内でのみ使用する

本製品は国内専用です。交流100Vの電源でお 使いください。海外などの異なる電源電圧で使 用すると、火災や感電の原因となります。また、 日本以外の国で本体の無線LAN機能を使用す ることは許可されていません。

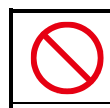

室内でのみ使用する

本製品は室内でのみご使用ください。

この表示の注意事項を守らないと、感電やその他の事故によりけがをしたり、周辺の物品に損害を与えたりすることがあります。

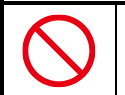

#### 本製品は精密機械のため取り 扱いには十分注意する

本製品は精密機械ですので、取り扱いには十分 注意してください。起動、停止は本書に記載の 手順に従って行ってください。記載の手順以外 の方法で行った場合、故障の原因となることが あります。

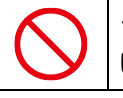

#### 14 歳未満の者だけで使用しな い

本製品は 14 歳以上が対象です。幼児やペット が単独で周囲にいる環境で使用しないでくださ い。思わぬ事故の原因となります。

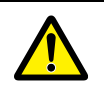

#### 本体の可動部に 手や指を入れない

本体動作中はできるだけお手を触れないようお 願いいたします。はさまれてけがの原因となるこ とがあります。特に幼児が周囲にいる環境では 細心の注意が必要です。万一、指をはさみ込ん だ場合は、本体裏の主電源ボタンをオフにし、 AC アダプターを取りはずして電源を完全に遮断 してください。

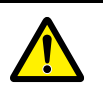

#### 稼動中の PALRO 本体に無理 な力をかけない

限度を超えた無理な力が加わると、アクチュ エーターが破損することがあります。無理な力が 加わると、アクチュエーターを保護するために約 30 秒間トルク(力)を抜きます。

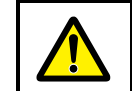

無線通信は干渉や途切れるこ とがある

本製品は 2.4GHz 帯の電波を利用します。ほか の 2.4GHz 帯の無線機器と干渉を起こす場合は いずれかの無線周波数(チャンネル)を変更し てください。また、電子レンジを使用すると PALRO の無線通信が途切れることがあります。

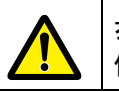

歩行が著しく不安定な場合は 使用しない

アクチュエーターは使用することにより消耗して いきます。消耗が進むと転倒し、故障、破損の 原因となることがあります。

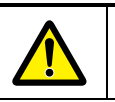

バッテリーカバーは必ず閉め る

カバーを閉めずに動作させると、バッテリーパッ クが飛び出すことがあり、落ちてけがの原因とな ることがあります。

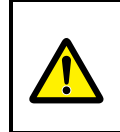

長期間使用しないときは、 AC アダプターとバッテリーパッ クを取りはずす

長期間使用しないときは、AC アダプターを取り はずしてください。バッテリーパックの過放電を防 ぐためバッテリーパックを取りはずしてください。 取りはずしたバッテリーパックは湿気のない冷暗 所など安全な場所に保管してください。 この表示の注意事項を守らないと、感電やその他の事故によりけがをしたり、周辺の物品に損害を与えたりすることがあります。

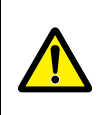

バッテリーパックが飛び出すことがあり、落ちてけ がの原因となることがあります。また、使用直後 や充電直後はバッテリーパックが熱くなっている ことがあります。やけどをしないよう注意してください。

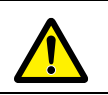

電源供給を停止することが ある

本体の動作に思わぬ負荷がかかった場合、本 体内に異常を感知した場合などに、電源供給を 停止することがあります。電源供給が停止すると 転倒するおそれがあります。本体を押さえつけ たり、物をのせたり、大きな負荷をかけないでくだ さい。

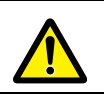

#### 周辺環境の明るさと 色について

周辺環境が極端に暗い場合、周辺の色が黒い 場合、逆に直射日光下など極端に明るい場合 には、各種のセンサーが正常に稼動しないこと があります。このため、顔認識、音声認識、歩行 時の障害検知や落下防止などの各種能力が低 下することがあります。

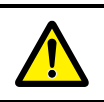

本製品が取り扱う個人情報について

本製品が取り扱う情報には個人情報、およびそれに準じる情報が含まれる場合があり、これらの 情報には、セキュリティ対策として暗号化ととも に外部よりアクセスできない機能を備えておりま すが、完全なセキュリティ保護を保証するもので はありません。

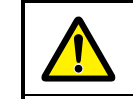

電源が入っていないときの 取り扱い

電源が入っていないときは、姿勢制御ができま せん。わずかな接触や揺れなどでバランスを崩 したり、転倒したりします。置く場所、小さいお子 様、ペットなどにご注意ください。転倒は故障、 破損の原因となることがあります。

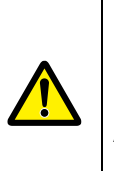

お手入れの際は、 スタンバイ状態にしてから 主電源ボタンをオフにし、 AC アダプターとバッテリーパッ クを取りはずす

急な動きに驚いて、落としてけがや破損の原因 となることがあります。

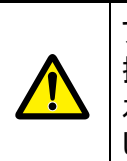

アルコールやベンジンなどの 揮発性のもの、薬品、洗剤や 水など水分のあるものは使用 しない

本体の塗装を傷めるおそれがあります。お手入 れの際は、傷がつかないように柔らかい布でか ら拭きしてください。

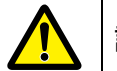

話す内容について

ひとの気分を害さないように配慮していますが、 ひとによっては気分を害する場合があります。

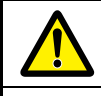

インターネットの情報について

インターネットで提供されているサービスの仕様 に依存する機能があり、サービスの仕様が変更 された場合に正常に動作しなくなるおそれがあり ます。

## バッテリーパックの取り扱いについて

バッテリーパックは取り扱いを誤ると非常に危険です。本書をよくお読みのうえ、取り扱いには十 分にご注意して使用してください。

**た**険 この表示の注意事項を守らないと、火災、感電、破裂などにより死亡や 大けがなどの人身事故を生じます。

### ▶ 本製品に付属以外のバッテ リーパックを使用しない

寿命などで交換する場合は、指定のバッテリー パックをお買い求めください。指定以外の製品は 電圧や端子の極性が異なっており、ショートによ る発熱、発火、破裂のおそれがあります。

> ▶ バッテリーパックを分解・改造 しない

分解・改造すると、発熱、発火、破裂の原因と なります。指定以外の製品や分解・改造したも のは、安全性や製品に関する保証はできませ ん。

 $\bigcirc$ 

バッテリーパックに変形、割 れ、ヒビ、サビ、液漏れなどの 外観の異常、あるいは異臭、 発熱などの異常がある場合に は使用しない

そのまま使用すると、発熱、発火、破裂するお それがあります。新しいバッテリーパックをお買い 求めください。ご使用中に異常を感じたときは、 ただちに電源を切ってください。なお、バッテリー パックを取りはずすときは、バッテリーパックが過 熱していないか確認し、やけどをしないように注 意してください。

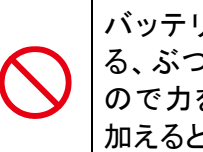

バッテリーパックを落下させる、ぶつける、先のとがったもので力を加える、強い圧力を加える、強い圧力を

本体に装着した状態や単体での落下などの衝 撃によるバッテリーパック内の電池や回路基板 の損傷によって、発熱、発火、破裂することがあ ります。バッテリーパックに衝撃を与えた場合 (本体に装着した状態で落下した場合なども含 む)、あるいは外観に明らかな変形や破損が見 られる場合には、使用をやめてください。

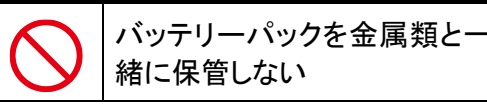

コインやヘアピンなどの金属類と一緒に保管しな

いでください。ショートし、発熱、発火、破裂する ことがあります。

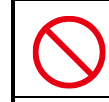

バッテリーパックは指定の方法 以外で充電しない

「ユーザーズマニュアル」に定めた指定の方法 で充電してください。指定方法以外で充電する と、発熱、発火、破裂することがあります。 **危険** この表示の注意事項を守らないと、火災、感電、破裂などにより死亡や 大けがなどの人身事故を生じます。

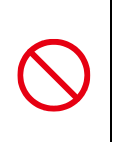

バッテリーパックを火中に投下 しない、火気に近づけない、加 熱しない、あるいは高温状態 で放置しない

火中に投下したり、火気に近づけたり、加熱(電 子レンジなどを含む)したり、あるいは高温状態 で放置したりすると、発熱、発火、破裂すること があります。

バッテリーパックを無理に取り つけたり、取りはずしたりしな 1.1

バッテリーパックや端子の向きを確かめてから、 取りつけ、取りはずしを行ってください。 無理に行うと、漏液・発熱・破裂・発火などの原 因となります。

#### 

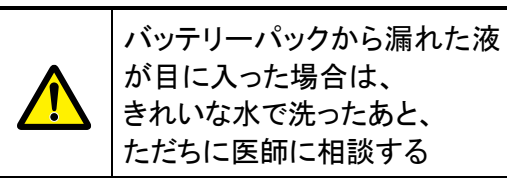

皮膚についた場合には、炎症を防ぐために、すぐ にきれいな水で付着部分を洗い落としてくださ い。衣服についた場合には、身体に液が接触し ないように、すぐに衣服を脱いでください。

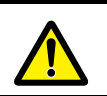

バッテリーパックは幼児の手が 届く場所に置かない

けがや事故の原因となります。

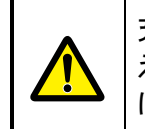

充電時に所定の充電時間を超 えても充電が完了しない場合 は、充電を止める

バッテリーパックは消耗品です。新しいバッテ リーパックと交換してください。 この表示の注意事項を守らないと、感電やその他の事故によりけがをしたり、周辺の物品に損害を与えたりすることがあります。

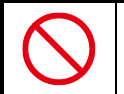

#### バッテリーパックの充電温度範 囲内で充電する

充電温度範囲は本体の周囲温度で5℃~35℃ です。充電温度範囲内で充電しないと、液漏れ や発熱、性能や寿命が低下するおそれがありま す。

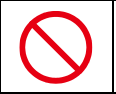

#### 充電機能が著しく低下した 場合は使い続けない

本体が正常に動作せず、転倒・落下するおそれ があります。また、本体内の記憶内容が消失し たり、システムが起動しなくなるおそれがありま す。

バッテリーパックは消耗品です。

新しいバッテリーパックと交換してください。

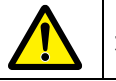

#### 規則に従って輸送する

本製品のバッテリーパックはリチウムイオンバッ テリーです。本製品(バッテリーパックを内蔵した もの)およびバッテリーパックを輸送する場合 は、輸送規則に従って輸送してください。

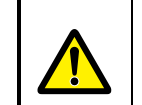

長期間使用しない場合、 バッテリーの劣化を防ぐため、 3か月に1度は充電する

製品本体の電源が切れていてもバッテリーパッ クは少しずつ消費されます。3 か月以上放置す ると寿命が短くなったり、破損することがありま す。

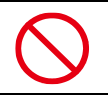

取りはずしたバッテリーパック を6か月以上放置しない

長時間使用しない場合でも、過多な自己放電 によりバッテリーパックの寿命が短くなったり、破 損することがあります。

保管時は、直射日光、高温、多湿の環境を避け、30℃以下の環境下で保管してください。

また、納入状態のビニール袋等に入れて端子 のショートが起こらないように保管してください。

## ACアダプターと電源コードの取り扱いについて

1. た険 この表示の注意事項を守らないと、火災、感電、破裂などにより死亡や 大けがなどの人身事故を生じます。

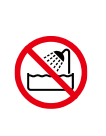

油煙、湯気、湿気、ほこりの多 い場所では使用しない 加湿器の側など、水や蒸気の かかる場所では使用しない

上記のような場所で使用すると、火災や感電の 原因となることがあります。特に浴室、シャワー 室などでは絶対に使わないでください。

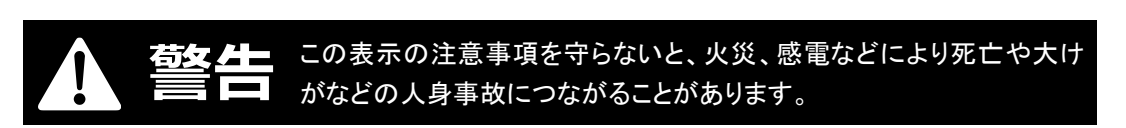

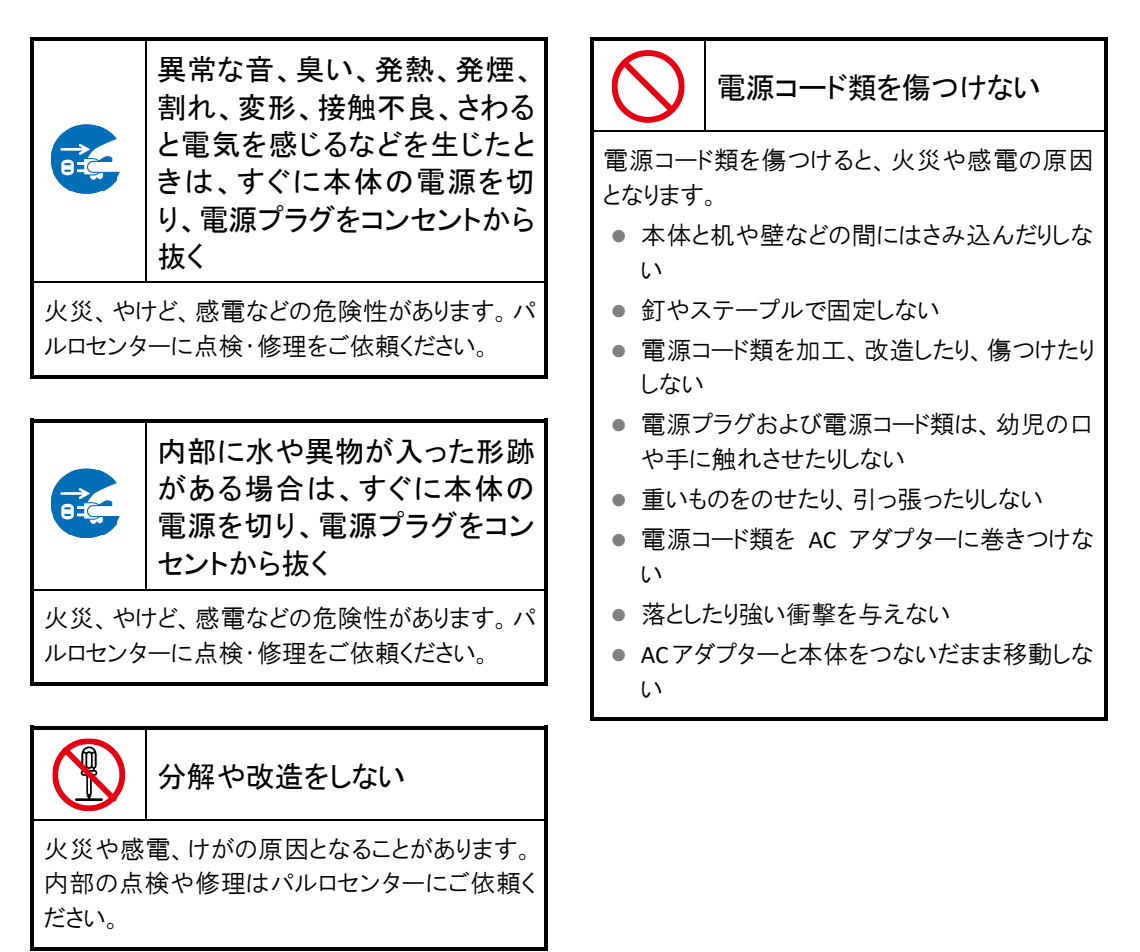

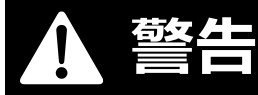

この表示の注意事項を守らないと、火災、感電などにより死亡や大け がなどの人身事故につながることがあります。

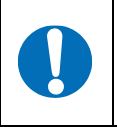

電源プラグをコンセントから抜 くときは、電源プラグを持って 抜く

電源プラグをコンセントから抜くときは、電源コードを引っ張らないでください。電源コードが破損し、火災、感電の原因となります。必ず電源プラ グを持って抜いてください。

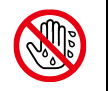

ぬれた手で電源プラグ、コード にさわらない

ぬれた手で電源プラグの抜き差しをすると、感 電の原因となります。

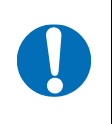

電源プラグは家庭用の交流 100V コンセントの奥まで確実 に差し込む

家庭用の交流 100V の電源でお使いください。 海外などの異なる電源で使用すると、火災や感 電の原因となります。

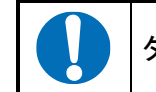

タコ足配線をしない

電源コードをタコ足配線にすると、コンセントが加 熱する危険があります。

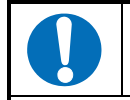

電源プラグを定期的に 清掃する

電源プラグにほこりなどが付着していると、湿気 を帯びてショートや感電の原因となりますので、 電源プラグを抜き取って乾いた布で拭き取って ください。

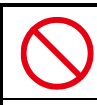

カバー・布・布団などを 被せたりしない

内部に熱がこもり、火災や故障の原因となります。

## この表示の注意事項を守らないと、感電やその他の事故によりけがをしたり、周辺の物品に損害を与えたりすることがあります。

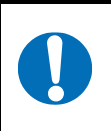

AC アダプターを本体から 取りはずすときは、 本体をしっかり持つ

AC アダプターを本体から取りはずすときは、本体をしっかり持ち、DC プラグを持って取りはずしてください。本体が転倒し、故障、破損するおそれがあります。

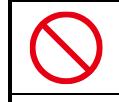

直射日光が当たる場所や熱器 具の近くに設置、保管しない

内部の温度が上がり、火災や故障の原因となる ことがあります。

## プライバシーおよびモラルについて

- 本製品および本製品に付属のソフトウェアが、アカウント ID・パスワード・暗証番号・銀行口座 番号・クレジットカード番号などをたずねることはありません。
- 本製品の撮影機能と録音機能は、一般的なモラルを守ってご使用ください。同意を得ずに他人の容貌などを撮影し、公表することは、その人の肖像権を侵害するおそれがありますので、ご注意ください。また、同意を得ずに他人の話を録音し、公表することは、その人の権利を侵害するおそれがありますので、ご注意ください。
- 本製品の会話が周囲の迷惑にならないよう、音量を調節してください。
- 本製品は、稼動中の動作ログを内部の記憶領域に記録します。この動作ログは故障診断と 修理のためにのみ使用します。

## 本体およびバッテリーパックの処分について

● 本製品を処分するときは、各自治体の指示に従ってください。

ごみ廃棄場で処分されるごみの中にバッテリーパックを捨てないでください。
 リチウムイオンバッテリーは、「資源の有効な利用の促進に関する法律(資源有効利用促進法)」により、回収・再資源化が求められています。
 不法な投棄、破棄は環境汚染を引き起こします。また、投棄後のショート、液漏れによる事故をおこす危険性があります。

バッテリーパックを処分する場合は、各自治体の条例または規則に従ってリサイクルしてくだ さい。

## 電波、無線に関する注意

- 本製品は、必ず電気通信事業法の認証機器につないでお使いください。
- 紛失や盗難によって、PALRO に保存されている接続先への不正アクセスが行われて発生した被害や損害について、当社は一切の責任を負いかねます。
- ハッキングや悪意のある第三者からのアクセス、その他の脆弱性を回避するため、常にセキュアな無線 LAN を使用していることを確認してください。無線 LAN ではセキュリティ対策をすることが非常に重要です。

セキュリティ対策を施さず、あるいはやむを得ない事情により、セキュリティの問題が発生して しまった場合、当社は一切の責任を負いかねます。

## 情報技術装置に対する自主規制について

 この装置は、VCCI協会の基準に基づくクラス A 情報技術装置です。この装置を家庭環境で 使用すると電波妨害を引き起こすことがあります。この場合には使用者が適切な対策を講ず るよう要求されることがあります。

## 目次

| 商標について                  | ii   |
|-------------------------|------|
| 本書について                  | iii  |
| 使用上のご注意                 | v    |
| PALRO本体の取り扱いについて        | vi   |
| バッテリーパックの取り扱いについて       | xii  |
| AC アダプターと電源コードの取り扱いについて | xv   |
| プライバシーおよびモラルについて        | xvii |
| 本体およびバッテリーパックの処分について    | xvii |
| 電波、無線に関する注意             | xvii |
| 情報技術装置に対する自主規制について      | xvii |
| 目次                      | xix  |
|                         |      |

## 1章 はじめに.....

| 1 | -1   | PALROとは               | 2   |
|---|------|-----------------------|-----|
|   |      | PALRO という名前の意味        | 2   |
|   |      | PALRO のコミュニケーション能力    | 2   |
| 1 | -2   | PALRO の付属品を確認する       | 3   |
|   |      | PALRO の付属品            | 3   |
| 1 | -3   | お客様にご準備いただくもの         | 5   |
| 1 | -4   | PALRO の各部名称と役割を知ろう    | 6   |
|   |      | PALRO の全体構成           | 6   |
|   |      | PALRO の各部名称           | 7   |
|   |      | バックパネルの構成             | 9   |
|   |      | PALRO の状態             | .11 |
| 1 | -5   | PALRO の稼動に関する制限       | 12  |
|   |      | 稼動時間の上限               | 12  |
| 1 | I-6  | リラックスポジションにする         | 13  |
| 1 | -7   | バッテリーパックを充電する         | 15  |
|   |      | バッテリーパックを取りつける        | 15  |
|   |      | バッテリーパックを充電するための準備をする | 18  |
|   |      | バッテリーパックの充電を開始する      | 20  |
|   |      | バッテリーパックの充電状態を確認する    | 21  |
|   |      | バッテリーパックを取りはずす        | 22  |
| 1 | -8   | PALRO の電源の状態について      | 25  |
|   |      | PALRO の電源の状態          | 25  |
|   |      | PALRO の電源の状態の変化       | 26  |
| 1 | -9   | PALRO を起動する           | 27  |
| 1 | 1-10 | PALRO を停止する           | 29  |
|   |      | パワーボタンを2回押して停止する      | 29  |
|   |      | パワーボタンを1回長押しして停止する    | 31  |
|   |      |                       |     |

1

| PALRO の自動停止について             | 33 |
|-----------------------------|----|
| 1-11 PALRO でメディアを使用する       | 34 |
| PALRO で利用できるメディアについて        | 34 |
| USB メモリーを取りつける              | 35 |
| 1-12 PALRO をエクササイズ サドルに座らせる | 36 |
| エクササイズ サドルを組み立てる            | 37 |
| PALRO をエクササイズ サドルに座らせる      | 38 |
|                             |    |

## 2 章 PALRO の基本操作をしよう......41

|    | 2-1 | PALRO と会話しよう                                                                                                    | 42       |
|----|-----|----------------------------------------------------------------------------------------------------|----------|
|    |     | PALRO と上手に会話するには                                                                                                    | 42       |
|    |     | PALRO に呼びかける                                                                                                    | 44       |
|    |     | PALRO にこたえる                                                                                                    | 45       |
|    |     | あいさつをする                                                                                                    | 47       |
|    |     | 自己紹介させる                                                                                                    | 48       |
|    |     | PALRO をなでる                                                                                                    | 49       |
|    |     | 日付や時刻をこたえさせる                                                                                                    | 50       |
|    |     | 指定時刻に通知させる                                                                                                    | 51       |
|    |     | PALRO が聞きとりやすい言葉について                                                                                                    | 53       |
|    | 2-2 | PALRO の話を途中で止める                                                                                                    | 54       |
|    |     | PALRO の頭に軽く手を置く                                                                                                    | 54       |
|    | 2-3 | PALRO が話をしない状態にする                                                                                                    | 55       |
|    |     | サイレントモードにする                                                                                                    | 55       |
|    |     | サイレントモードを解除する                                                                                                    | 58       |
|    | 2-4 | PALRO の状態を知ろう                                                                                                    | 60       |
|    |     | PALRO の状態を調べる                                                                                                    | 60       |
|    |     | スティップリングレンズで PALRO の表情を見る                                                                                                    | 62       |
|    | 2-5 | PALRO の音量を調整する                                                                                                    | 65       |
|    |     | ボリュームスイッチで音量を調整する                                                                                                    | 65       |
|    |     | PALRO に話しかけて音量を調整する                                                                                                    | 66       |
|    |     | 音量調整のためのコミュニケーションワード                                                                                                    | 67       |
|    | 2-6 | PALRO を立ち上がらせて歩かせる                                                                                                    | 68       |
|    |     | PALRO を立ち上がらせる                                                                                                    | 68       |
|    |     | PALRO を歩かせる                                                                                                    | 69       |
| 3章 | PA  | LRO とともだちになろう                                                                                                    | 73       |
|    | 3-1 | PALRO のともだちとオーナーについて、                                                                                                    | 74       |
|    | •   | PALRO $\sigma$ $\epsilon$ $\epsilon$ $\epsilon$ $\epsilon$ $\epsilon$ $\epsilon$ $\epsilon$ $\epsilon$ $\epsilon$ $\epsilon$ | 74       |
|    |     | PALRO のオーナーとは?                                                                                                    | 74       |
|    | 3-2 | ともだちを覚えさせる                                                                                                    | 75       |
|    | 3-3 | オーナーを覚えさせる                                                                                                    | 77       |
|    | 3-4 | シュージー・シングにとしていた。                                                                                                    | .,<br>79 |
|    | 57  |                                                                                                    | 15       |

|    | 3-5<br>3-6<br>3-7 | ともだちを忘れさせる<br>ともだちとして PALRO と上手につきあう<br>PALRO に気づかせる<br>PALRO とともだちかどうかを確認する<br>ともだちに伝言をつたえる<br>PALRO にともだちへの伝言をあずける<br>PALRO からともだちの伝言を聞く | . 80<br>. 81<br>. 81<br>. 82<br>. 83<br>. 83<br>. 84 |
|----|-------------------|----------------------------------------------------------------------------------------------------|------------------------------------------------------|
| 4章 | PA                | LRO をインターネットに接続しよう                                                                                                    | 85                                                   |
|    | 4-1               | PALRO をインターネットに接続するには<br>PALRO をインターネットに接続する環境を準備する<br>PALRO を設定する端末の準備をする                                                                 | . 86<br>. 86<br>. 90                                 |
|    | 4-2               | WPS 機能を利用してインターネットに接続する                                                                                                    | . 91<br>91                                           |
|    | 4-3               | アドホックモードで接続設定をする<br>PALROのアドホックモードとは<br>アドホックモードで接続設定をするには                                                                                 | . 93<br>. 93<br>. 93<br>. 93                         |
|    |                   | PALRO をアドホックモードにする<br>端末を PALRO に接続する<br>PALRO Fwappar を起動する                                                                               | . 94<br>. 95<br>. 96                                 |
|    | 4-4               | PALRO Fwappar で PALRO のネットワーク設定を変更する<br>PALRO Fwappar で接続設定をする<br>iPhone / iPad で設定する<br>Windows パソコン / Windows タブレットで設定する                 | . 98<br>101<br>101<br>107                            |

## 5章 PALRO Fwappar で便利な設定をしよう......113

| 5-1 | PALRO Fwappar とは               | .114 |
|-----|--------------------------------|------|
| 5-2 | PALRO Fwappar の基本              | .116 |
|     | PALRO Fwappar をインストールする端末を準備する | .116 |
|     | PALRO Fwappar をインストールする        | .117 |
|     | PALRO Fwappar を起動する            | 125  |
|     | PALRO Fwappar のメイン画面           | 132  |
| 5-3 | ともだちの設定をする                     | 134  |
|     | ともだちの名前を変更する                   | 134  |
|     | ともだちのプロフィールを設定する               | 136  |
|     | ともだちの誕生日に贈る言葉を設定する             | 139  |
|     | ともだちを忘れさせる                     | 140  |
|     | たくさんのともだちの顔を一度に覚えさせる           | 141  |
| 5-4 | PALRO の特技を管理する                 | 145  |
|     | PALRO の特技について                  | 145  |
|     | PALRO が覚えている特技を確認する            | 146  |
|     | 特技の詳細設定をする                     | 149  |
|     | 特技を覚えさせる                       | 152  |
|     |                                |      |

|    |     | PALRO の情報を確認する                   | 156 |
|----|-----|----------------------------------|-----|
|    |     | PALRO の名前を変更する                   | 159 |
|    |     | PALRO のメールアドレスを設定する(Gmail の場合)   | 160 |
|    |     | PALRO のメールアドレスを設定する(Gmail 以外の場合) | 167 |
|    | 5-6 | PALRO のやくそくごとを設定する               | 170 |
|    |     | やくそくごとを設定する                      | 170 |
|    |     | PALRO の起きる時刻と寝る時刻を設定する           | 175 |
|    |     | 定期的な動作を追加する                      | 178 |
|    |     | 自己紹介のセリフを変更する                    | 181 |
|    | 5-7 | PALRO をチューニングする                  | 183 |
|    |     | PALRO をチューニングする                  | 183 |
|    |     | 騒がしい場所で PALRO と話す                | 186 |
| 6章 | PA  | LRO What's up?を使おう               | 187 |
|    | 6-1 | PALRO What's up?とは               |     |
|    | 6-2 | .<br>PALRO What's up?の基本         |     |
|    |     | PALRO What's up?をインストールする端末を準備する |     |
|    |     | PALRO What's up?をインストールする        | 190 |
|    |     | .<br>PALRO What's up?を起動する       | 198 |
|    |     | PALRO What's up?のメイン画面           | 203 |
|    | 6-3 | PALRO をリモコン操作する                  | 204 |
|    |     | アイコンをタップして操作する                   | 204 |
|    |     | テキストを入力して操作する                    | 205 |
|    | 6-4 | PALRO が撮った写真を見る                  | 207 |
|    |     | 写真を見る                            | 207 |
|    |     | 写真画面の機能                          | 209 |
| 7章 | PA  | LRO ともっと楽しく生活しよう                 | 211 |
|    | 7-1 | PALRO に名前をつける                    | 212 |
|    | 7-2 | PALRO にエンターテインメント系の特技をさせる        |     |
|    |     | 歌をうたわせる                          |     |
|    |     | ダンスをさせる                          | 215 |
|    |     | 落語をさせる                           | 215 |
|    |     | PALRO とゲームで遊ぶ                    |     |
|    |     | PALRO にクイズを出題させる                 | 217 |
|    |     | PALRO と体操する                      | 217 |
|    | 7-3 | PALRO にニュースや天気予報を読ませる            | 218 |
|    |     | 都道府県を設定する                        | 218 |
|    |     | ニュースと天気予報を設定する                   | 220 |
|    |     | ニュースと天気予報を読ませる                   |     |

特技を忘れさせる ...... 154 5-5 PALROの情報を見る/設定する......156

|     | 7-4  | PALRO にメールやスケジュールを話させる          | 224        |
|-----|------|---------------------------------|------------|
|     |      | メールの情報を話させる                     | 224        |
|     |      | Google カレンダーの情報を話させる            | 237        |
|     | 7-5  | PALRO で写真や音楽を扱う                 | 244        |
|     |      | PALRO に写真を撮影させる                 | 244        |
|     |      | PALRO にカメラマンをさせる                | 248        |
|     |      | 音楽をかけさせる                        | 250        |
|     |      | PALRO に朗読させる                    | 254        |
|     |      | PALRO の声を Bluetooth スピーカーから出力する | 257        |
|     |      | PALRO の声を USB スピーカーから出力する       | 265        |
|     | 7-6  | 役に立つ特技を知ろう                      | 266        |
|     |      | PALRO に留守番させる                   | 266        |
|     |      | PALRO にアンケートをさせる                | 269        |
|     |      | PALRO にイベントをさせる                 | 275        |
|     | 7-7  | PALRO にお出迎えさせる                  | 279        |
|     |      | PALRO をお出迎えモードにする               | 279        |
|     |      | PALRO What's up でお客さまの写真を表示する   | 280        |
|     |      | PALRO Fwappar の設定をする            | 282        |
|     | 7-8  | PALRO に新しい動きをさせる                | 286        |
|     |      | PALRO ちょっとコマンダーとは?              | 286        |
|     |      | PALRO ちょっとコマンダーのメイン画面           | 287        |
|     |      | 新しい動きを作成しよう                     | 289        |
|     |      | 組み合わせられる動き                      | 294        |
|     |      | 独自のモーションを作成しよう                  | 295        |
|     |      | PALRO Garden からモーションをダウンロードする   | 301        |
|     | 7-9  | レクカレンダーを利用する                    | 303        |
|     |      | PALRO レクカレンダーとは?                | 303        |
|     |      | PALRO レクカレンダーのメイン画面             | 304        |
|     |      | レクリエーションを設定する                   | 305        |
|     |      | ショートレクリエーションの設定をする              | 310        |
|     |      | PALRO とレクリエーションをする              | 314        |
|     |      | PALRO とショートレクリエーションをする          | 315        |
|     | 7-10 | PALRO におまかせ をする                 | 316        |
|     |      | ともだちのプロフィールを設定する                | 316        |
|     |      | PALRO におまかせ を開始する               | 317        |
| 8 章 | PA   | LRO をメンテナンスする                   | 319        |
|     | 0 4  |                                 | 200        |
|     | 0-1  | FALRU Wンヘナムノノト'ノエブを史新 9 る       | ა∠U<br>აეი |
|     |      | FALRO に前しかりて史材でせる               | ა∠U<br>აეე |
|     | 0.0  | FALRO Fwappar ビ史初9る             | 322        |
|     | 8-2  | PALKU のナーダをハックアッノする             | 325        |
|     |      | PALRU のナータをハックアッフする             | 326        |
|     |      | ハックアッフテータをリカハリーする               | 328        |

| 8-4 PALRO のネットワーク設定を変更する |
|--------------------------|
| ネットワークを設定する              |
| ネットワークを初期化する             |
| 3-5 自己診断をする              |
| PALRO に話しかけて自己診断させる      |
| 自己診断結果の表情を見よう            |
| 3-6 PALRO のパーツの状態を確認する   |
| 異常があるパーツを調べる 339         |
| アクチュエーターの消耗度合いを確認する342   |
| 付録345                    |
| A-1 主なコミュニケーションワード       |
| A-2 エンターテインメント系の特技一覧351  |
| A-3 モードー覧                |
| A-4 ハードウェア仕様             |
| A-5 ソフトウェア仕様             |
| A-6 一般社団法人日本音楽著作権協会許諾番号  |
| A-7 主なトラブルと解決方法          |
| A-8 PALRO 関連ページ          |
| A-9 専用ツール                |
| A-10 問い合わせ先              |
| 索引i                      |
| A-9 専用ツール                |

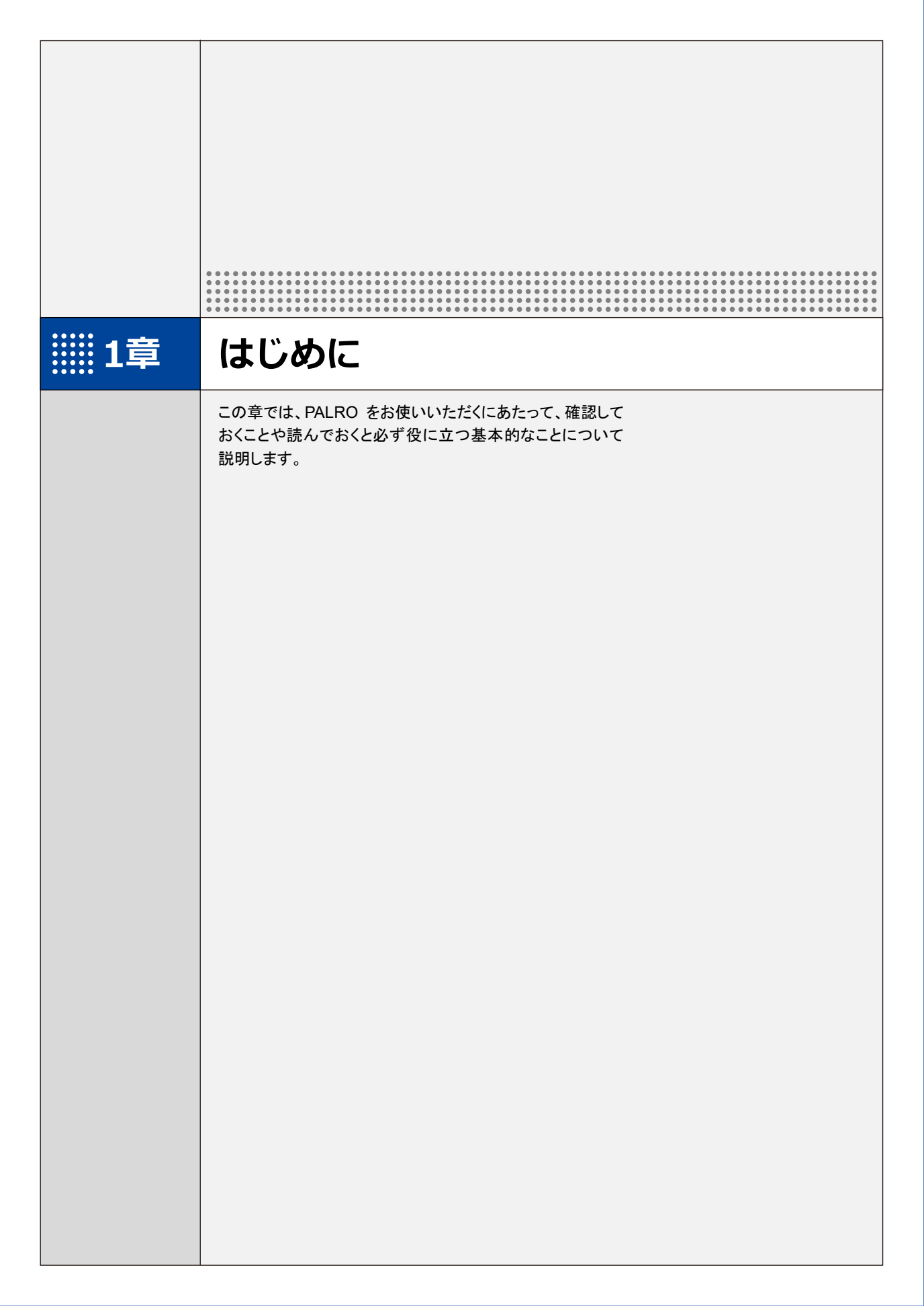

1-1 PALROとは

箱から取り出す前に、PALRO について紹介します。

### PALROという名前の意味

「PALRO」は「パルロ」と読みます。

「ともだち」や「仲間」という意味の「PAL」と、ROBOT(ロボット)の「RO」をあわせて命名されました。「みなさまと仲のよいおともだちになってほしい」という思いが込められています。

#### PALROのコミュニケーション能力

PALRO は、以下に紹介するさまざまな能力を組み合わせて、ひととごく自然なコミュニケーションをとります。

#### 聞く/話す

相手の言葉を聞きとって、返事を返すこと。会話のキャッチボールがコミュニケーションの基本で す。PALRO に「してほしいこと」や「考えていること」などが伝わったときはとても嬉しいものです。 そこに共感が生まれたら、PALRO とのコミュニケーションはもう成立しています。

#### 覚える

PALRO は相手の顔をしっかり見て話をします。ともだちの顔を覚え、ともだちの個性にあわせた 会話をすることができます。

PALROは、いつ、どこで、何をしたのかを覚えておくことができます。あなたがうっかり忘れている ことを、PALROが教えてくれることがあるかもしれません。

#### 表現する

PALROは、話をするだけではなく、身振りやメロディーなどを組み合わせて表現をすることができます。コミュニケーションをより豊かにするために、ボディランゲージを用いるのは、ひとも PALRO も同じです。

#### 動く

PALRO は、腕や足、腰に搭載された装置を自在に操って、ダンスをします。PALRO と一緒に体 を動かすこともコミュニケーションのひとつだといえるでしょう。

#### **つながる**

PALROをネットワーク接続することで、インターネット上のさまざまなサービスを利用することができます。

専用アプリケーションを使って、PALROとのコミュニケーションをより楽しくすることができます。

#### 調べる

PALRO は、インターネット上のニュースや天気予報を調べて読み上げるのも得意です。

## **1-2** PALROの付属品を確認する

PALRO の梱包箱を開けたら、まずは PALRO と付属品を確認しましょう。

### PALROの付属品

PALROの梱包箱には、以下の付属品が同梱されています。

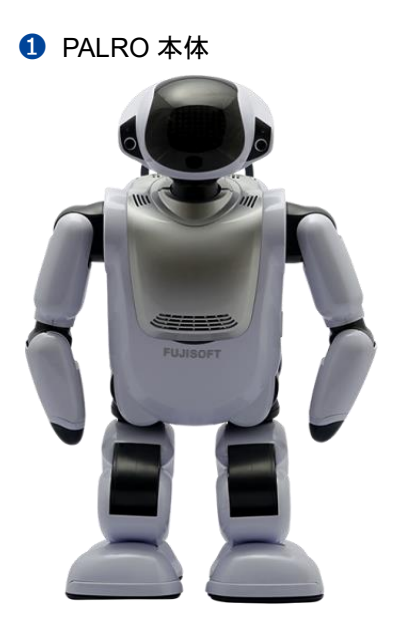

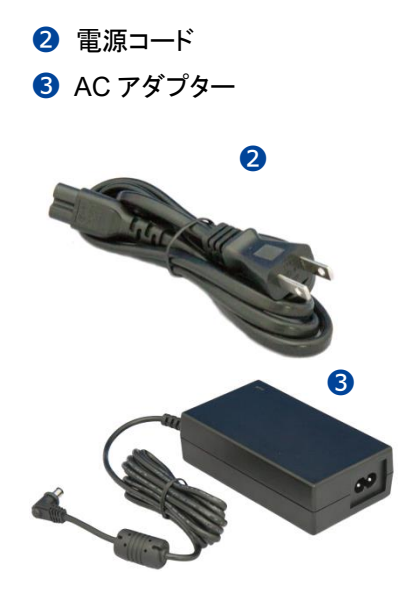

④ マグネット式 DC プラグカプラー

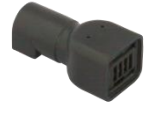

6 エクササイズ サドル(3部品)

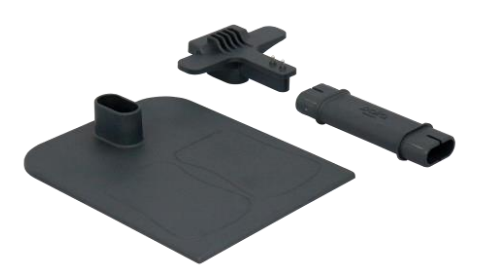

5 バッテリーパック(PRP-B1104J)

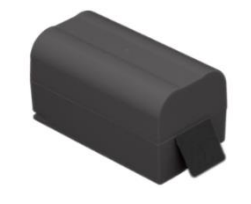

⑦ ゲーム用紅白旗(紅白2本)

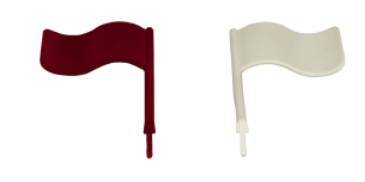

#### 8 印刷物一式

- はじめにお読みください
- ユーザーズマニュアル
- グッドコミュニケーションのコツ
- PALRO をインターネットにつなごう
- PALRO の表情
- ソフトウェア使用許諾契約書
- お客様登録用紙
- 保証書(ご購入された方のみ)
- AC アダプターとバッテリーパックは付属のもの以外は使用しないでください。故障の原因になります。
  - PALRO を梱包箱から取り出すときは、必ず両わきに手を入れて取り出してください。首や腕、足を持って無理に取り出さないでください。
    - → PALROの各部の名称については、『1-4 PALROの各部名称と役割を知ろう』の『PALRO の全体構成』を参照してください。
- - PALROの梱包箱および梱包材料は、落下試験を行った PALRO専用箱です。アフターサービスで運搬する際に必要となるため、必ず保管しておいてください。梱包箱および梱包材料を紛失した場合、有償となります。

NDTE 不足しているものがある場合は、パルロセンターまでご連絡ください。

#### お問い合わせ先

パルロセンター

電話番号: 050-3000-2136 平日 10:00~17:00 (土日祝日、年末年始など当社休日を除く)

メールアドレス: palro-center@fsi.co.jp

1-3 お客様にご準備いただくもの

PALRO をインターネットに接続して、設定や操作を行うために必要なものについて説明します。

#### **無線LAN環境**

PALRO をインターネットに接続するために、以下の条件を満たす無線 LAN 環境を準備してください。

| 条件           | 内容                             |
|--------------|--------------------------------|
| 規格           | IEEE802.11b/g/n 対応(2.4GHz 帯のみ) |
| 認証方式         | WEP、WPA-PSK、WPA2-PSK 対応        |
| 機能           | WPS*                           |
| インターネットプロトコル | IPv4                           |

※WPS 機能を利用して接続設定をするときに必要となります。

→ 詳しくは、『4章 PALRO をインターネットに接続しよう』を参照してください。

#### 端末

PALRO の各種設定を行うために、上記の無線 LAN 環境に接続された端末を準備してください。

| 端末                         | 推奨 OS バージョン        |
|----------------------------|--------------------|
| iPhone∕iPad                | iOS∕iPadOS 17、18   |
| Android 端末                 | Android 12, 13, 14 |
| Windows パソコン/Windows タブレット | Windows 10、11      |

1-4

## PALROの各部名称と役割を知ろう

PALRO の全体構成と搭載されている機能について説明します。

## PALROの全体構成

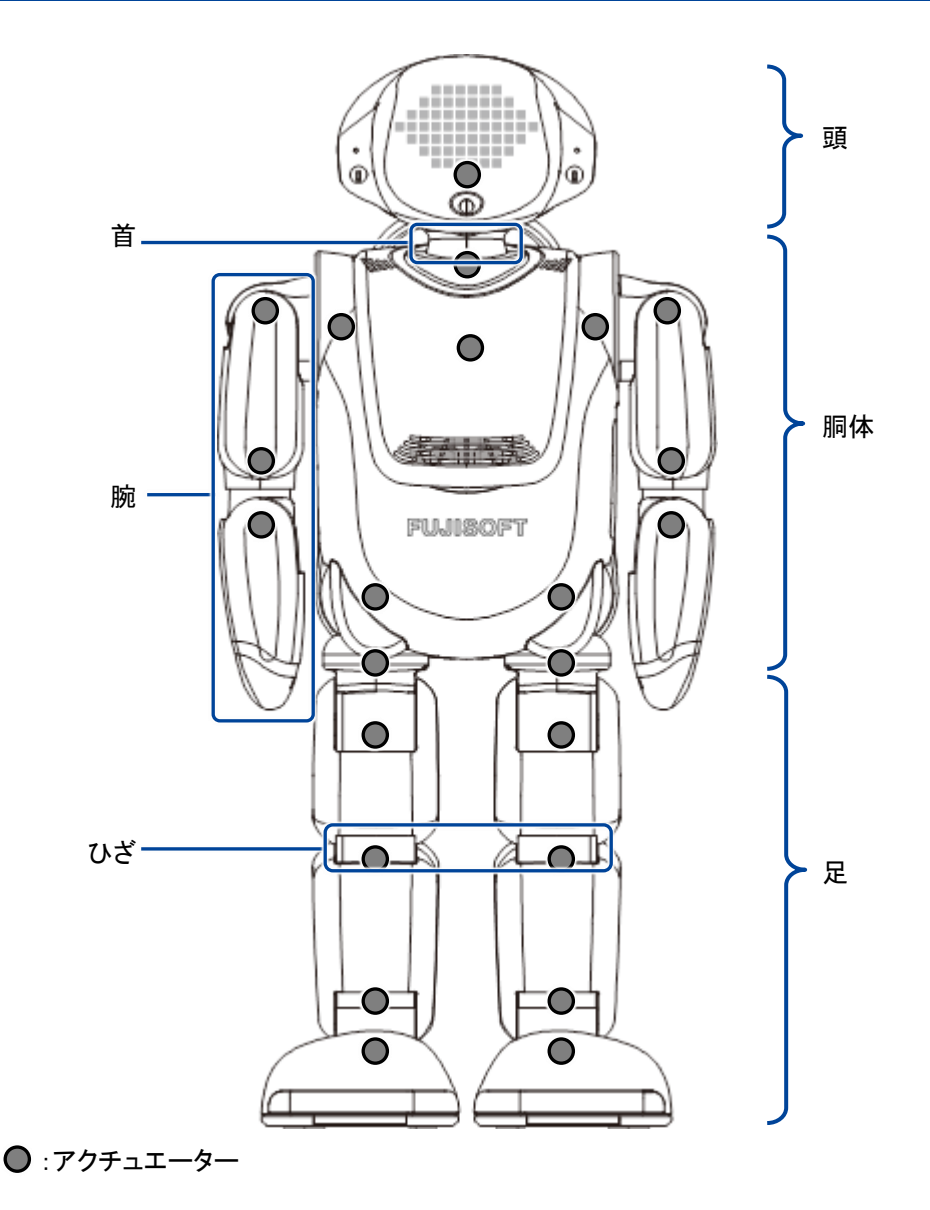

 PALROを持ち上げるときは、必ず両わきに手を入れて持ってください。
 首や腕、足を無理に持つと故障の原因になります。
 → PALROの中に搭載されている装置やセンサーなどについては、『A 付録』に記載されている 仕様を参照してください。

### PALROの各部名称

正面

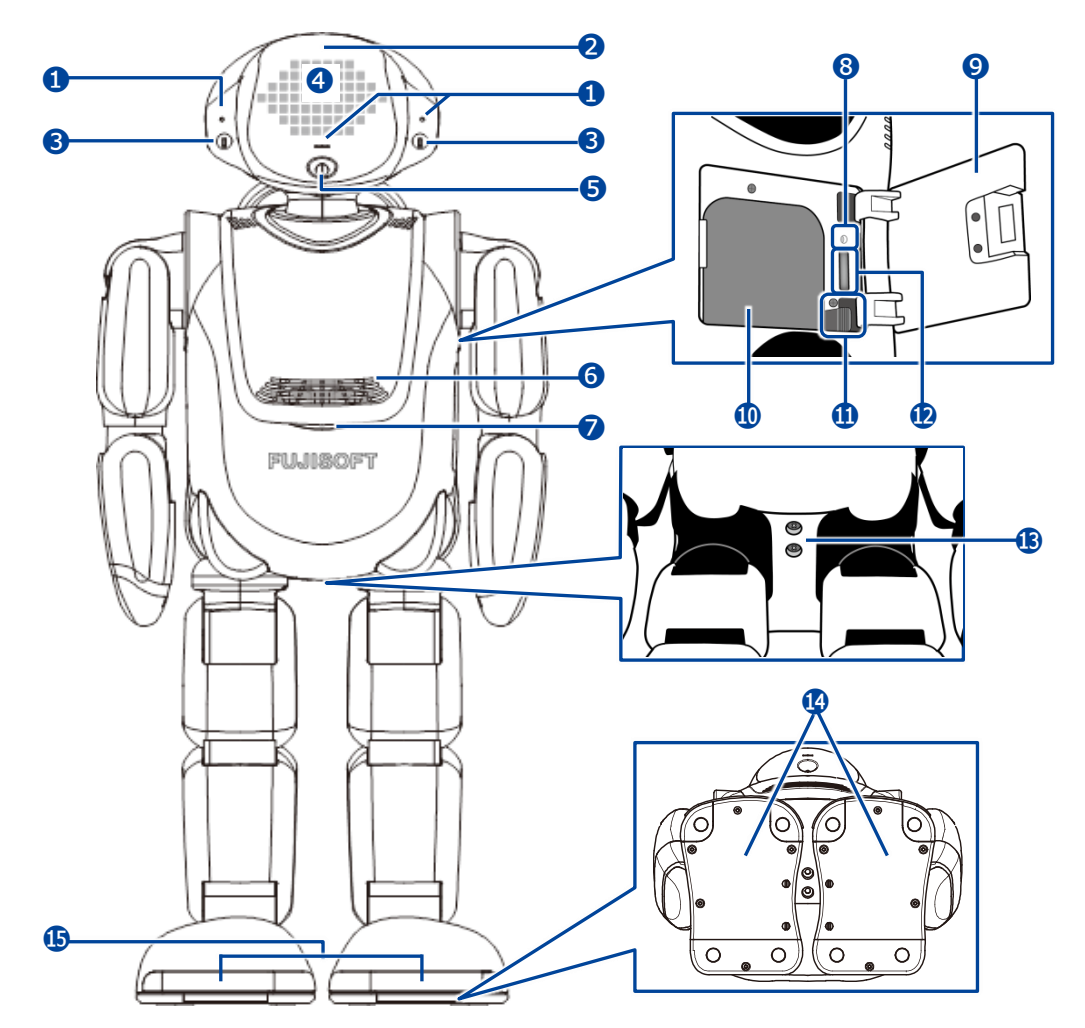

- 1 マイク
- 2 POT センサー 頭部に触られたことを検知します。
- ③ ウルトラソニックセンサー 超音波で距離を測定します。
- スティップリングレンズ PALROの表情を表します。
- 5 カメラ
- 6 スピーカー
- コンディションランプ バッテリーパックの状態、PALRO本体の状 態を表します。
  - → 詳しくは、『PALRO の状態』を参照してください。

- 8 保守用ランプ
- 9 バッテリーカバー
- 🕕 バッテリースロット
- 🕕 バッテリーレバー
- 12 microSD スロット(未使用)
- (ジャック)
- ④ クリフセンサー 歩行や動作時に足裏にかかる圧力を測定 します。センサーは全部で8つあります。

⑤トーセンサー 歩行中に障害物を検知します。

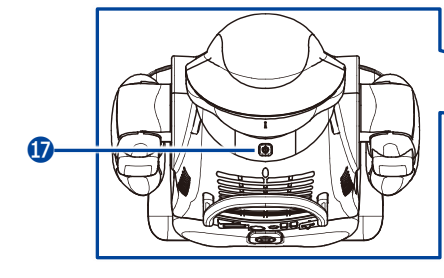

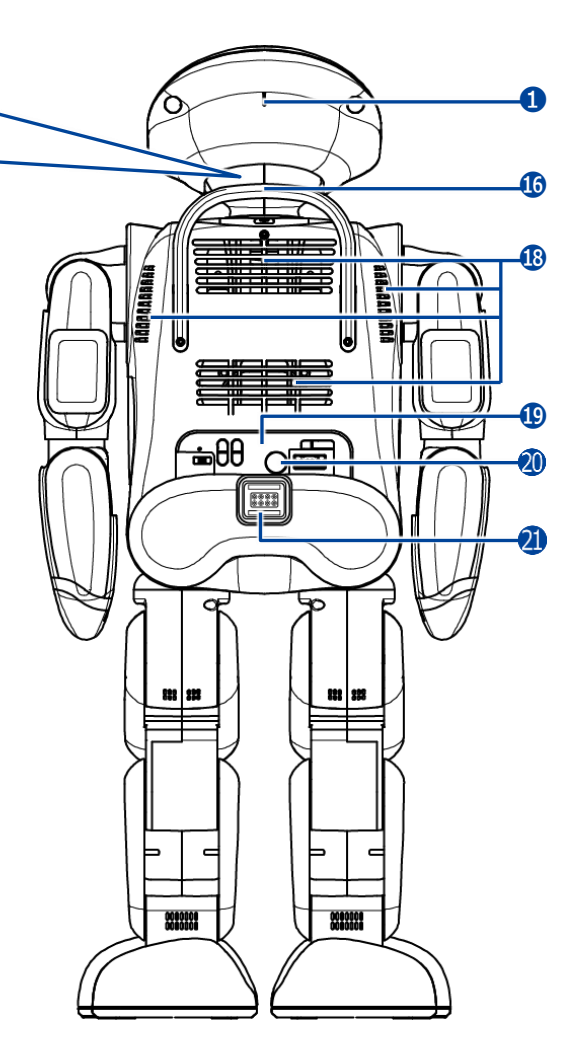

- ・「シークプロテクター PALRO が後ろ向きに転倒したときの衝撃 を緩和します。
- 切 パワーボタン

PALRO を起動/停止するボタンです。

- → 詳しくは『1-8 PALRO の電源の状態について』を参照してください。
- 18 クーリングダクト PALRO内部の熱を排気します。

🗓 バックパネル

PALRO を制御したり、状態を参照したりします。

→ 詳しくは、『バックパネルの構成』を参照してく ださい。

 ・全電源ボタン
 PALRO に電源を供給するためのボタンで
 す。

2 マグネット式 DC ジャック

## バックパネルの構成

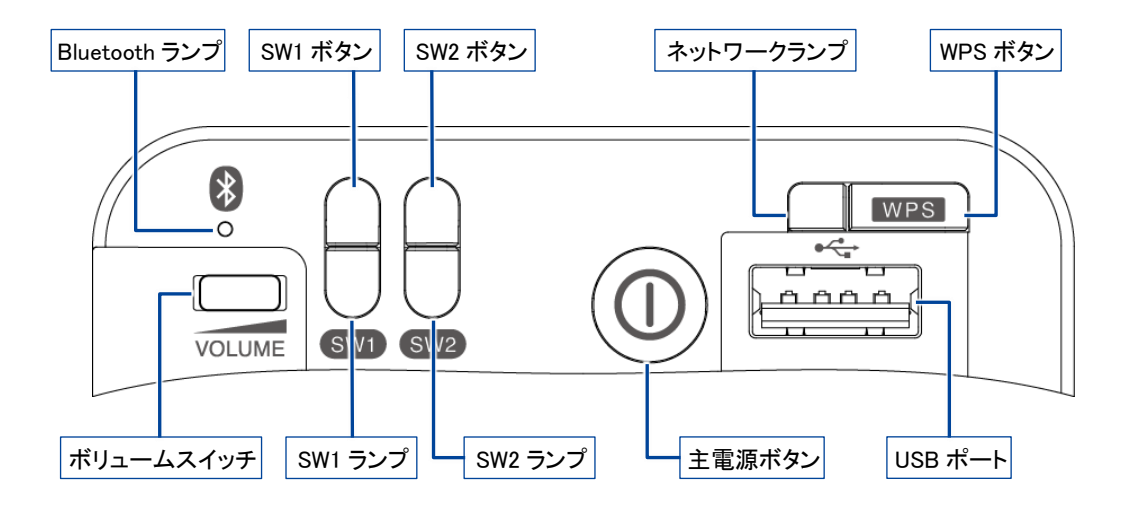

• ボリュームスイッチ

音量は5段階で調節できます。左にスライドして1秒間停止してから手を離すと音量が1段階 だけ小さくなります。左にスライドしたままの状態を保つと、1段階ずつ音量が小さくなっていき ます。右にスライドして1秒間停止してから手を離すと音量が1段階だけ大きくなります。右に スライドしたままの状態を保つと、1段階ずつ音量が大きくなっていきます。

Bluetooth ランプ

Bluetooth 機器と接続しているかどうかを表すランプです。

→ 詳しくは、『PALRO の状態』を参照してください。

SW1 ボタン

ボタンを 3 秒ほど長押しすると、PALRO が「レクリエーション」「ショートレク」「お出迎え」 「PALRO におまかせ」のいずれかを開始します。

開始する内容については PALRO Fwappar で設定することができます。初期設定では、 「ショートレク」が設定されています。

→ 設定については、『5-6 PALRO のやくそくごとを設定する』を参照してください。

SW1 ランプ

SW1 ボタンを長押しすると、設定された特技を開始する前に1度点灯します。

SW2 ボタン

ボタンを 3 秒ほど長押しすると、PALRO が「レクリエーション」「ショートレク」「お出迎え」 「PALRO におまかせ」のいずれかを開始します。 開始する内容については PALRO Fwappar で設定することができます。初期設定では、

- 「PALRO におまかせ」が設定されています。
- SW2 ランプ

バッテリーパックの充電状態を表すランプです。

→ 詳しくは、『2-4 PALRO の状態を知ろう』を参照してください。

● 主電源ボタン

PALRO に電源を供給するためのボタンです。

- ネットワークランプ
   ネットワークの接続状態を表すランプです。
   → 詳しくは、『PALRO の状態』を参照してください。
- WPS ボタン

WPS 機能を利用して PALRO をネットワークに接続するときに使用します。

● USB ポート

PALRO に iPhone / iPad や USB メモリーを接続して、ネットワークの設定をするときや、音楽を再生するときなどに使用します。

→ 詳しくは、『1-11 PALRO でメディアを使用する』を参照してください。

## **コンディションランプ**

| 色と点灯パターン | 概要                                                                                                    |
|----------|----------------------------------------------------------------------------------------------------|
| 青色の点灯    | バッテリーパックの充電が完了しています。                                                                                  |
| 黄色の点灯    | バッテリーパックの電池残量がやや減っています。                                                                               |
| 黄色の点滅    | バッテリーパックの電池残量が少なくなっています。<br>すぐに AC アダプターを使用して充電してください。                                                |
| 消灯       | バッテリーパックが取りつけられていない状態です。                                                                              |
| オレンジ色の点灯 | バッテリーパックを充電しています。                                                                                     |
| 赤色の点灯    | PALRO本体に障害がある可能性があります。<br>自己診断を実行することで、障害が発生している箇所を見つけ<br>ることが可能です。<br>→ 詳しくは、『8-5 自己診断をする』を参照してください。 |

## SW2ランプ

| 色と点灯パターン | 概要                 |
|----------|--------------------|
| オレンジ色の点灯 | バッテリーパックを充電していません。 |
| オレンジ色の点滅 | バッテリーパックを充電しています。  |
| 消灯       | バッテリーパックが入っていません。  |

## ネットワークランプ

| 色と点灯パターン                 | 概要                                                   |
|--------------------------|------------------------------------------------------|
| 緑色の点灯                    | 安定してネットワークに接続している状態です。                               |
| 緑色でゆっくり点滅<br>(1 秒間に 2 回) | ネットワークに接続していますが、不安定な状態です。                            |
| 緑色の速い点滅<br>(1 秒間に5回)     | 無線 LAN 親機の WPS ボタンが押されるのを待っている状態、<br>もしくはアドホックモードです。 |
| 消灯                       | ネットワークに接続していない状態です。                                  |

## Bluetoothランプ

| 色と点灯パターン | 概要                        |
|----------|---------------------------|
| 白色の点灯    | Bluetooth 機器と接続している状態です。  |
| 消灯       | Bluetooth 機器と接続していない状態です。 |

## **iiii1-5** PALROの稼動に関する制限

さまざまな電子部品や装置によって複雑に構成されている PALRO は、ある程度以上稼動すると、休ませてあげる必要があります。

ここでは、PALRO の稼動制限について説明します。

#### 稼動時間の上限

PALRO の稼動時間は、1 日あたり合計で約 16 時間です。 0 時から 24 時までの間に、稼動時間の合計が約 16 時間に達すると、PALRO は自動的にスタン バイ状態になり、日付が変わるまで起動させることができません。

→ スタンバイ状態については、『1-8 PALRO の電源の状態について』を参照してください。

NOTE

 稼動時間を超えて PALRO がスタンバイ状態になったときに、パワーボタンを押して 起動しても、しばらくするとスタンバイ状態になります。

PALRO にたくさん踊らせたり、たくさん話しかけたりすると、早く疲れて、1日の稼動時間の合計が16時間以内でもスタンバイ状態になることがあります。

## 1-6 リラックスポジションにする

PALRO の基本姿勢のことをリラックスポジションと呼びます。

リラックスポジションとは、省電力のために下半身のアクチュエーターを停止した状態で、PALRO が安定している基本的な姿勢です。

以下のように、PALRO のひざを曲げて、前に傾けるように座らせてください。

PALRO は、水平でなめらかな場所にリラックスポジションにして設置してください。また、転落や転倒を防ぐため、PALRO を机の端に置くのは避け、PALRO の周り約 30cm 四方には障害物を置かないでください。

前から見たところ

横から見たところ

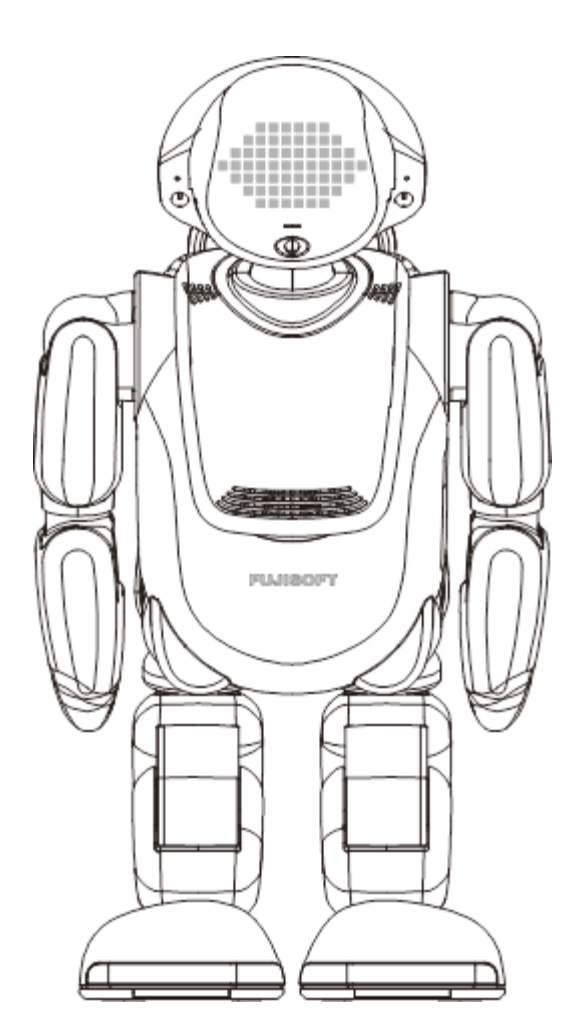

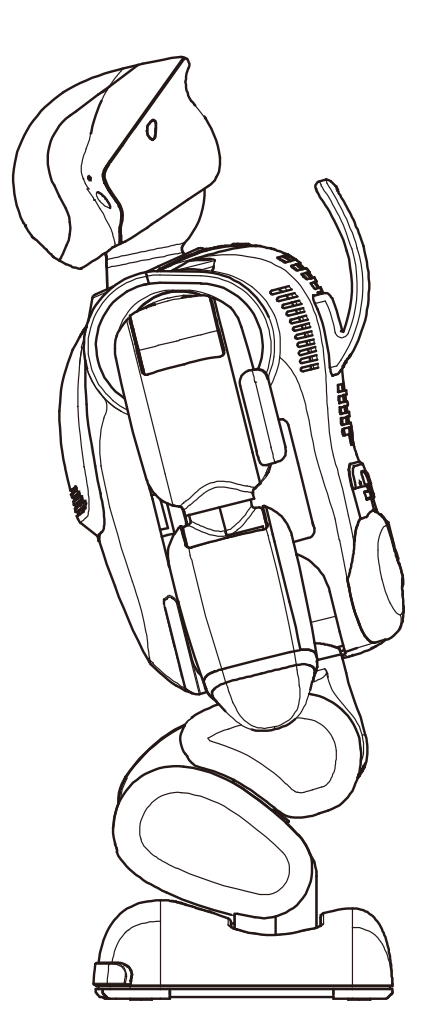

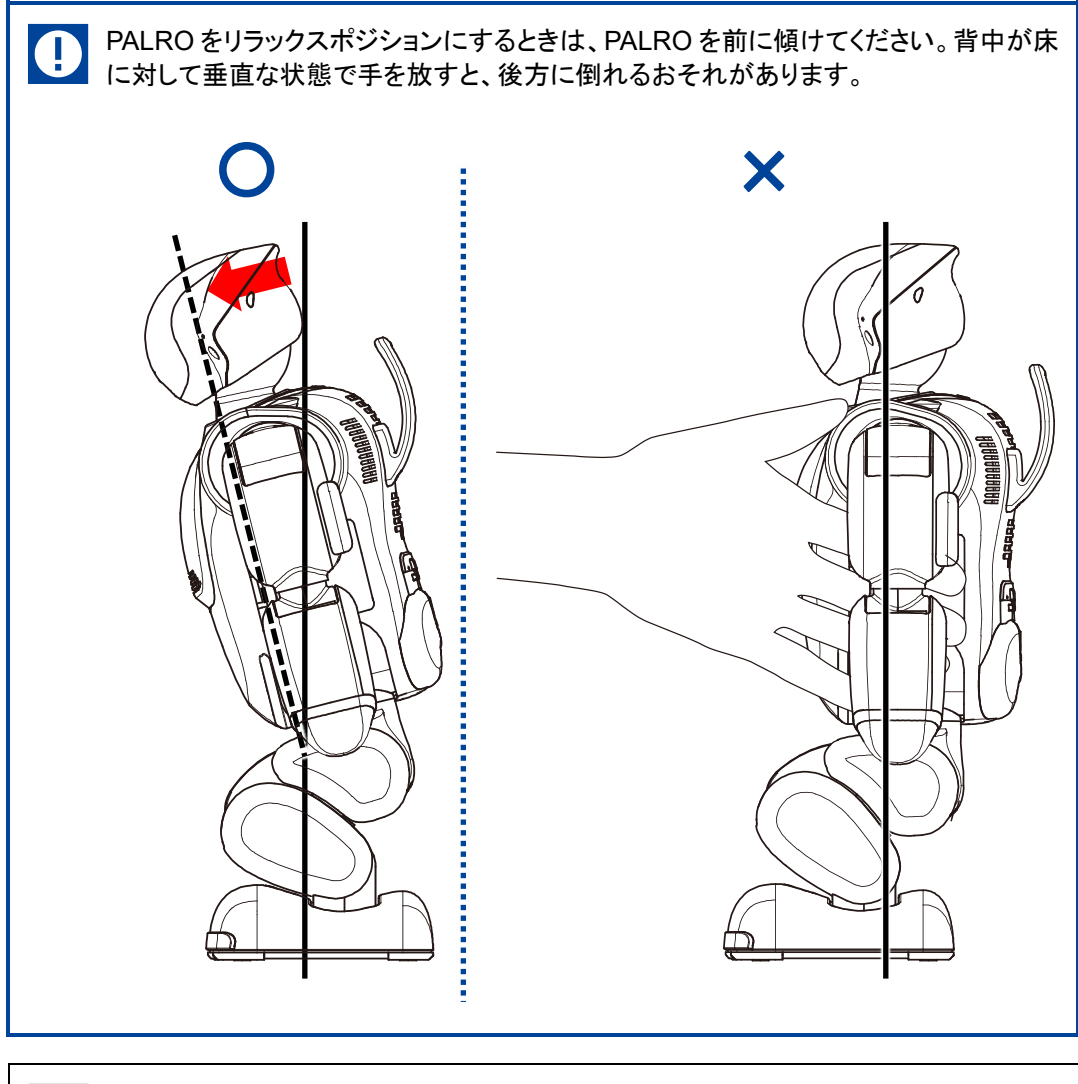

# ▶ PALRO が稼動状態の場合、足が左右にわずかに傾いていたりするときに、 ▶ PALRO は可能な限り正しいリラックスポジションに自動的に調整します。 ▶ 稼動状態については、『1-8 PALRO の電源の状態について』を参照してください。

## 1-7 バッテリーパックを充電する

PALRO にバッテリーパックを取りつけてから、充電する必要があります。

付属品のバッテリーパックは、出荷時には十分に充電されていません。

- NUTE バッテリーパックを充電するには、主電源ボタンをオンにする必要があります。
   バッテリーパックが十分に充電されている場合や、PALROの内部温度が高い場合、主電源ボタンをオンにしても充電が行われないことがあります。
  - 十分に充電されたバッテリーパックの場合、PALRO は約1時間半稼動します。
  - バッテリーパックの充電完了には、約6時間かかります。ただし、動作状況によって 充電時間が長くなることがあります。

## バッテリーパックを取りつける

バッテリーパックを充電するために、PALRO に付属品のバッテリーパックを取りつけます。

♪ バッテリーパックが取りつけられていないと、稼動状態の場合に、PALRO は約 1 分間、左腕をあげてバッテリーパックを取りつけてくれるように求めます。PALRO を起動するときに、必ずバッテリーパックを取りつけるようにしてください。

### Step

1. PALRO を仰向けに寝かせて、左腕をあげます。

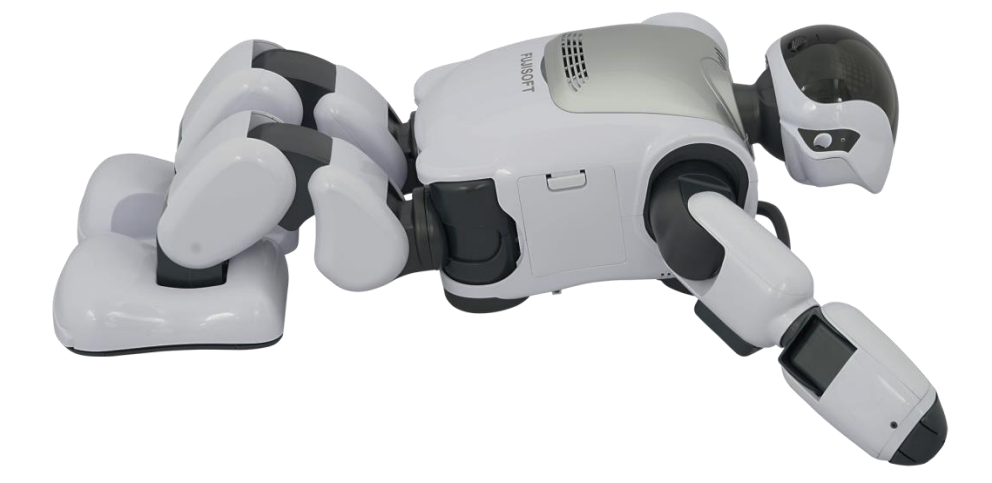

2. 左わき腹部分にあるバッテリーカバーを開けます。

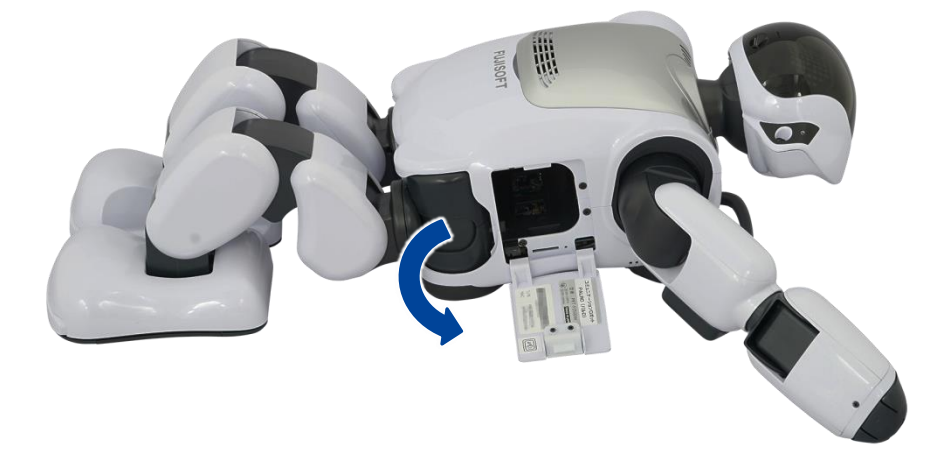

3. バッテリーパックを写真の向きにしてバッテリースロットに入れ、奥に差し 込みます。

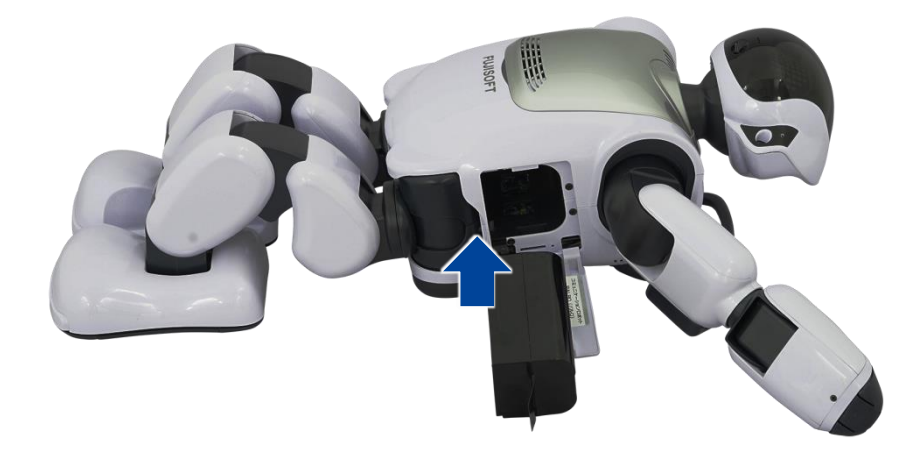

4. バッテリーパックの手前にバッテリーレバーが出て、バッテリーパックが しっかり固定されていることを確認してください。

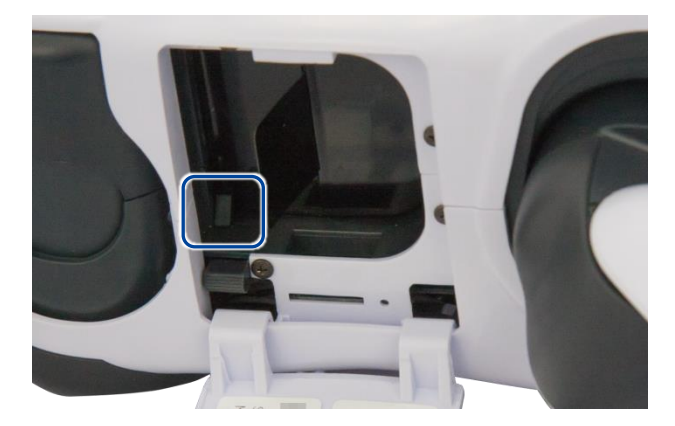

5. バッテリーカバーを閉じます。

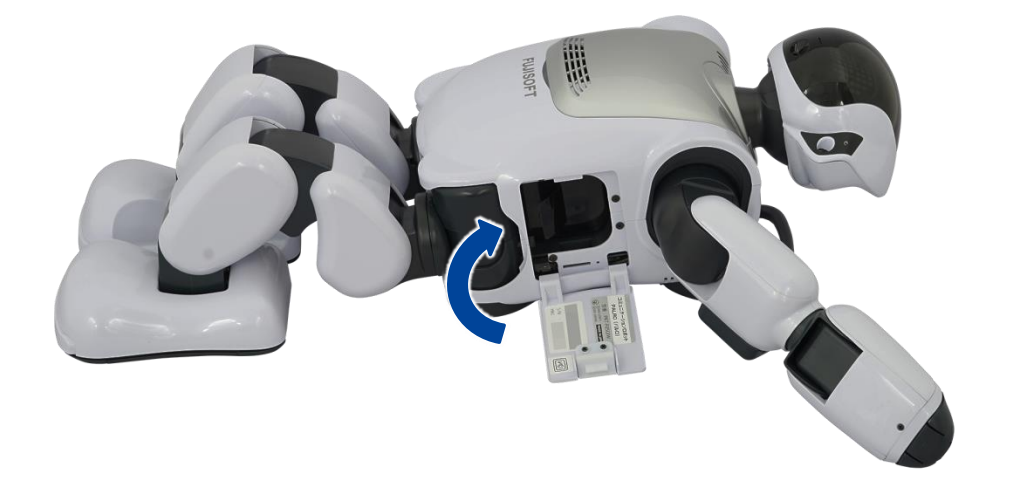

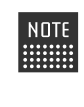

NDTE バッテリーパックがバッテリースロットの奥まで入っていないと、PALRO が稼動 状態のときにバッテリーパックを入れるように話します。その場合、もう一度バッ テリーカバーを開けて、バッテリーパックを奥まで押し込んでください。

### バッテリーパックを充電するための準備をする

PALRO に AC アダプターを接続して、充電をするための準備をします。

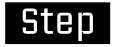

### 1. PALRO をリラックスポジションにします。

→ リラックスポジションにする方法については、『1-6 リラックスポジションにする』を参照してください。

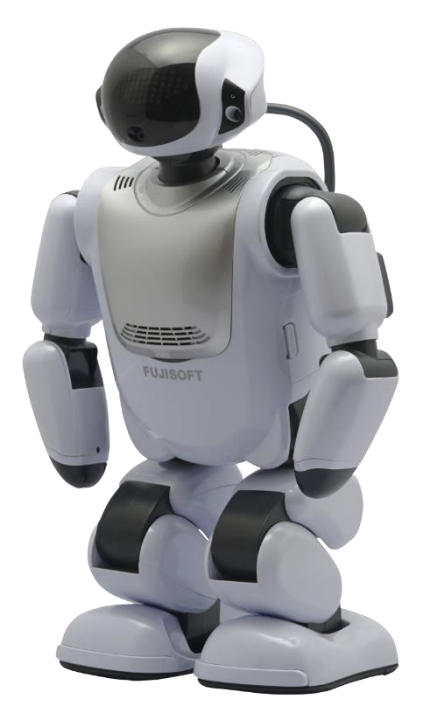

2. AC アダプターの DC プラグを、マグネット式 DC プラグカプラーに差し込みます。

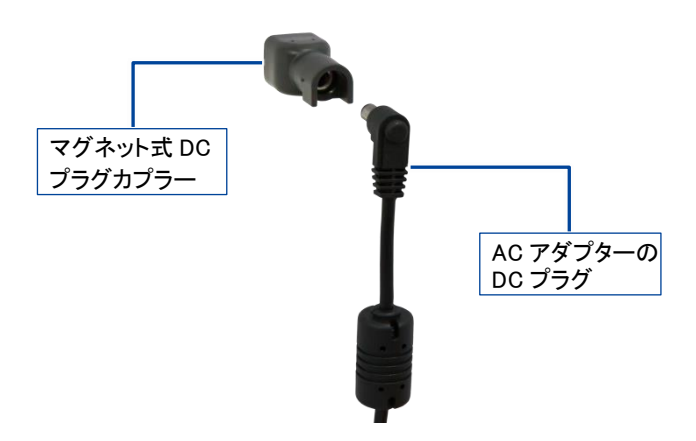

**3.** マグネット式 DC プラグカプラーを、PALRO の背面部にある DC 入力ジャックに接続します。

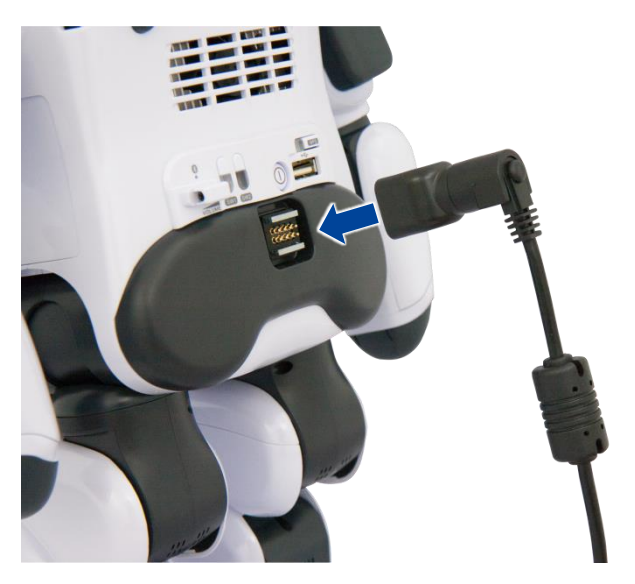

4. AC アダプターに電源コードを差し込みます。

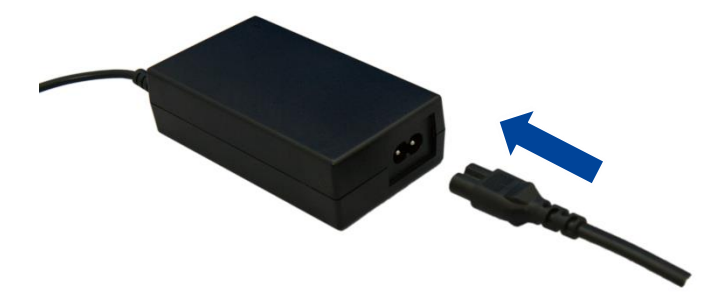

5. 電源プラグを家庭用電源コンセント(AC100V)に差し込みます。

### バッテリーパックの充電を開始する

主電源ボタンをオンにして、バッテリーパックの充電を開始します。

## Step

1. バックパネルの主電源ボタンをオンの状態にします。

NOTE 工場出荷時には主電源ボタンはオフの状態になっています。初めて起動すると きは、主電源ボタンをオンの状態にしてください。

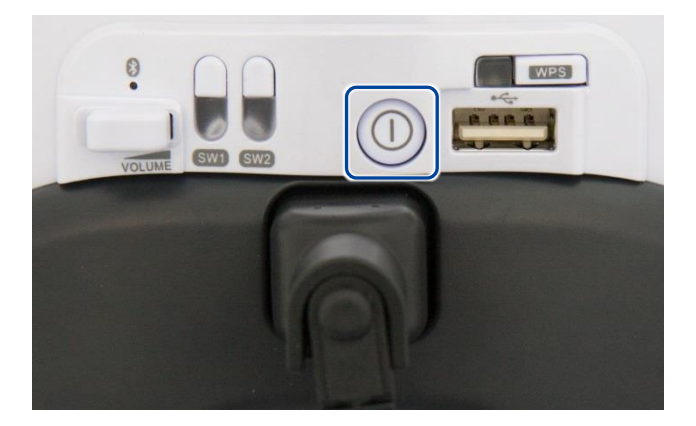

> バッテリーパックの充電が開始されます。

→ 主電源ボタンについては、『1-8 PALROの電源の状態について』を参照してください。

## バッテリーパックの充電状態を確認する

バッテリーパックの充電の状態は、PALROを稼動状態にすると、コンディションランプの色や点灯パターンで確認できます。

→ 詳しくは、『1-4 PALROの各部名称と役割を知ろう』の『PALROの状態』を参照してください。

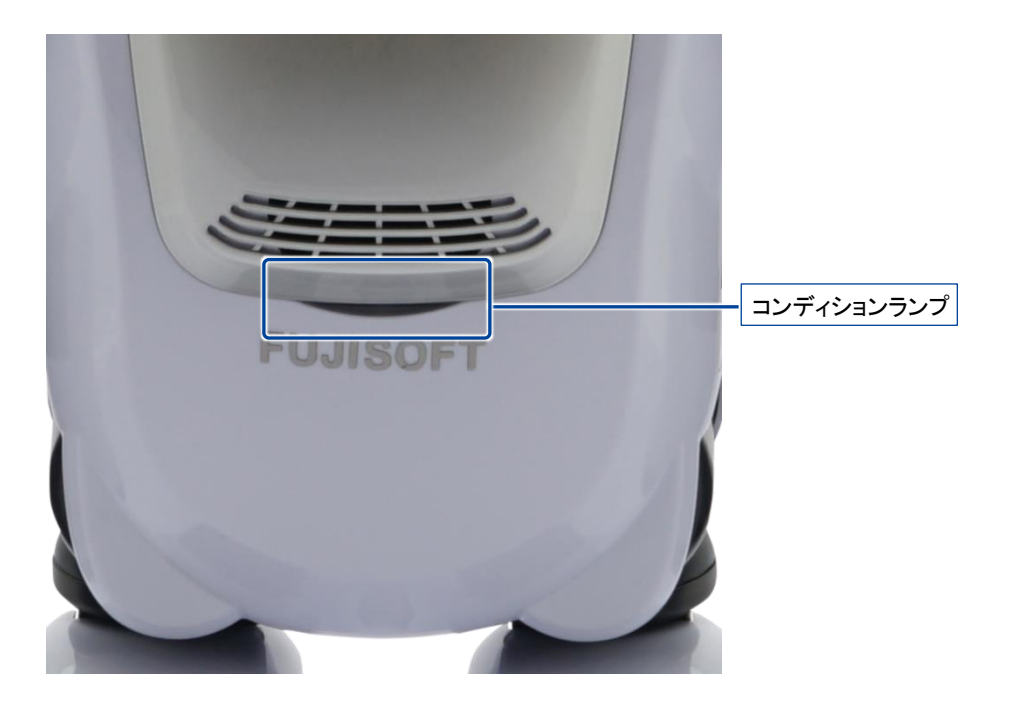

## バッテリーパックを取りはずす

PALRO を長期間起動しない場合は、バッテリーパックを本体から取りはずして保管してください。

## Step

1. PALRO を仰向けに寝かせて、左腕をあげます。

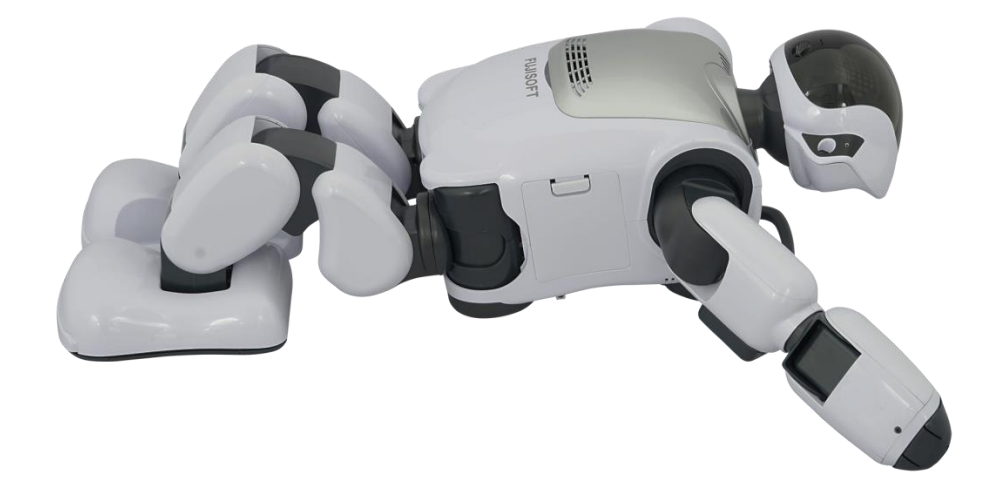

2. 左わき腹部分にあるバッテリーカバーを開けます。

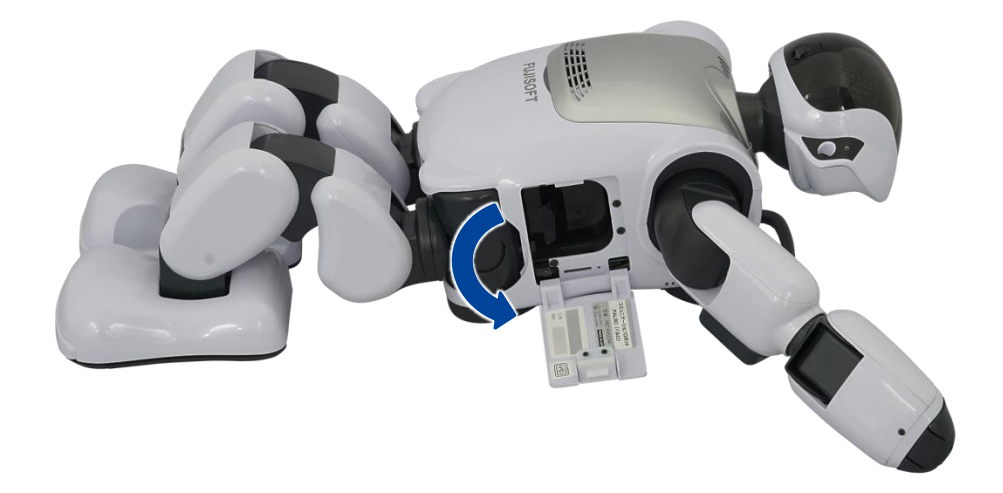

3. バッテリーレバーを矢印の方向に押します。

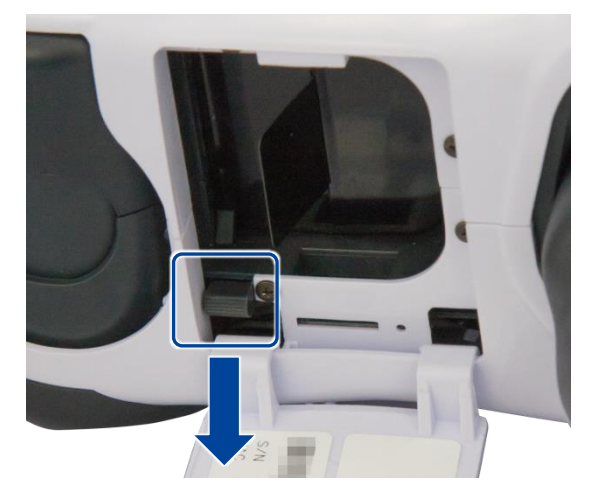

▶ バッテリーパックが手前に出ます。

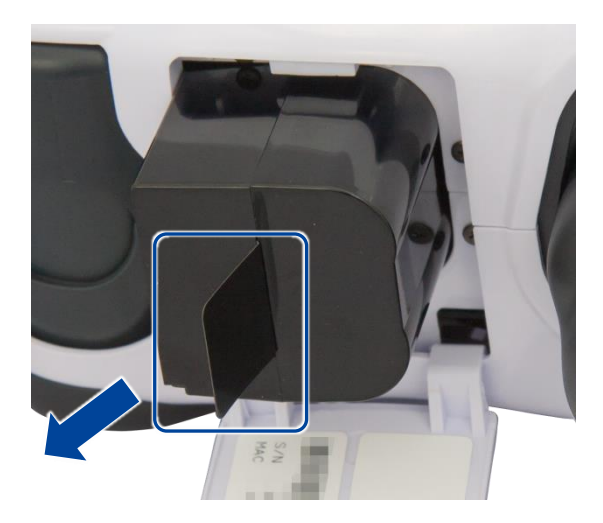

4. バッテリーパックのタブを持って、ゆっくり引き抜きます。

### 5. バッテリーカバーを閉じます。

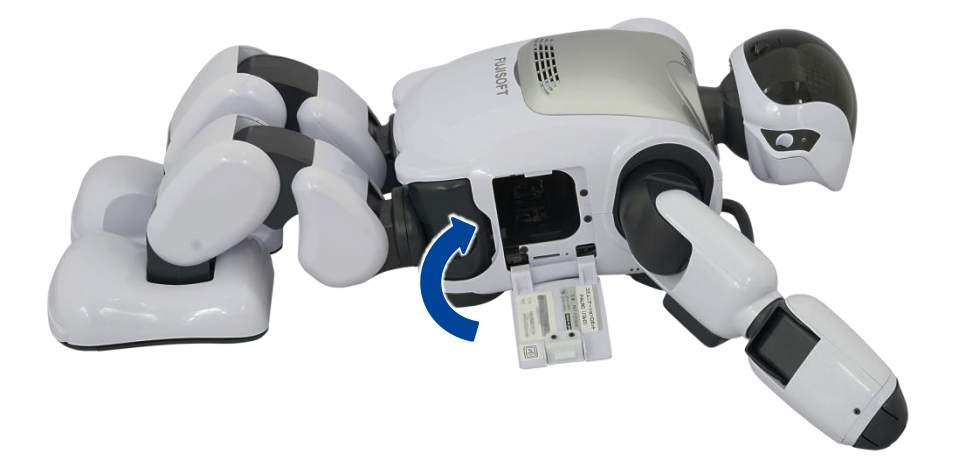

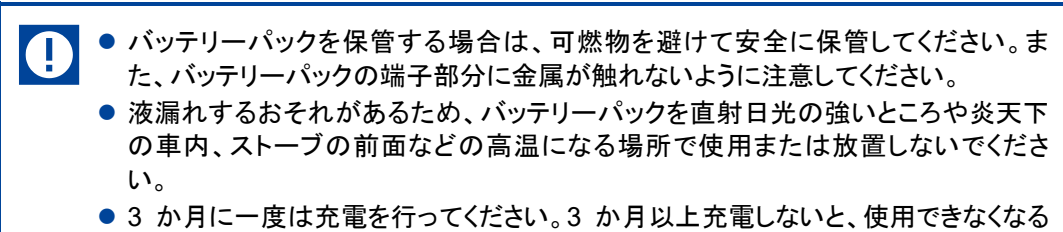

● 3 か月に一度は充電を行ってください。3 か月以上充電しないと、使用できなくなる 場合があります。 **1-8** PALROの電源の状態について

ここでは、PALRO の電源の状態について説明します。

#### PALROの電源の状態

PALRO には、電源オフ状態、スタンバイ状態、稼動状態の3つの状態があります。

#### 電源オフ状態

主電源ボタンがオフの状態です。この状態でパワーボタンを押しても PALRO を稼動状態にする ことはできません。

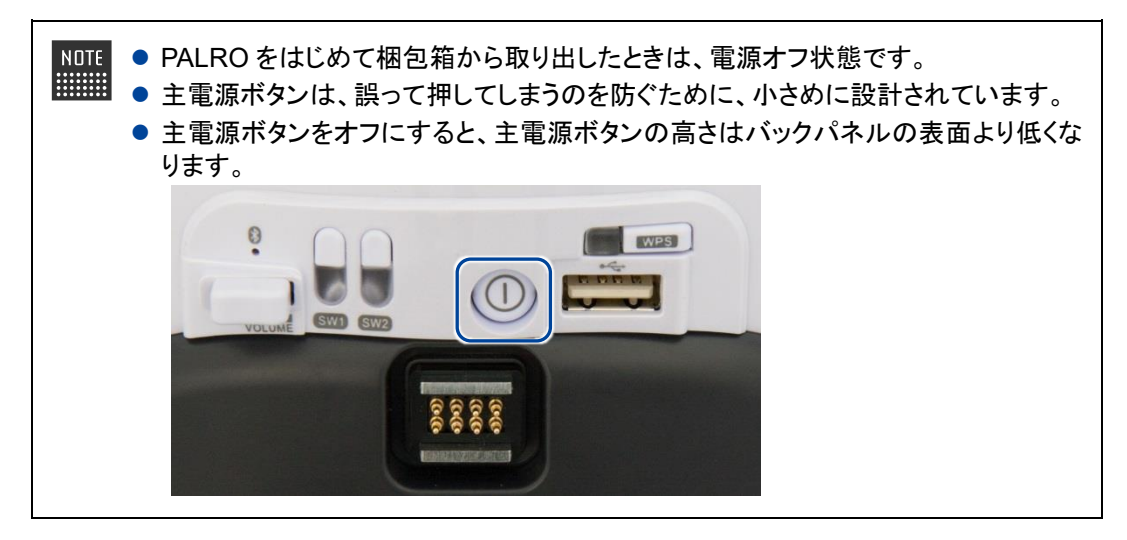

#### スタンバイ状態

主電源ボタンはオンの状態で、PALRO が稼動していない状態です。この状態でパワーボタンを 押すと、PALROの起動処理が開始され、稼動状態になります。

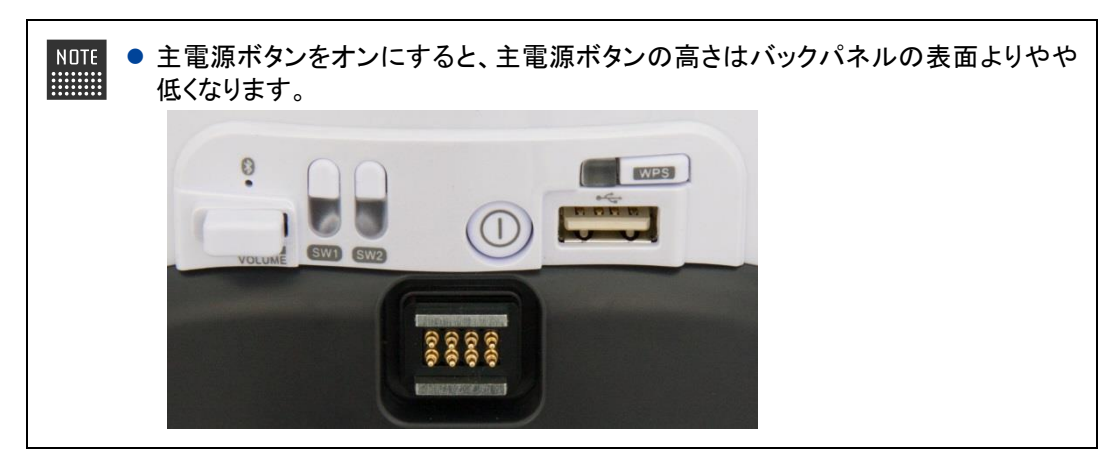

#### 稼動状態

主電源ボタンはオンの状態で、PALRO が稼動中の状態です。この状態でパワーボタンを押すと、PALRO の停止処理が開始され、スタンバイ状態になります。

### PALROの電源の状態の変化

PALRO の電源の状態は、以下の図のように変化します。

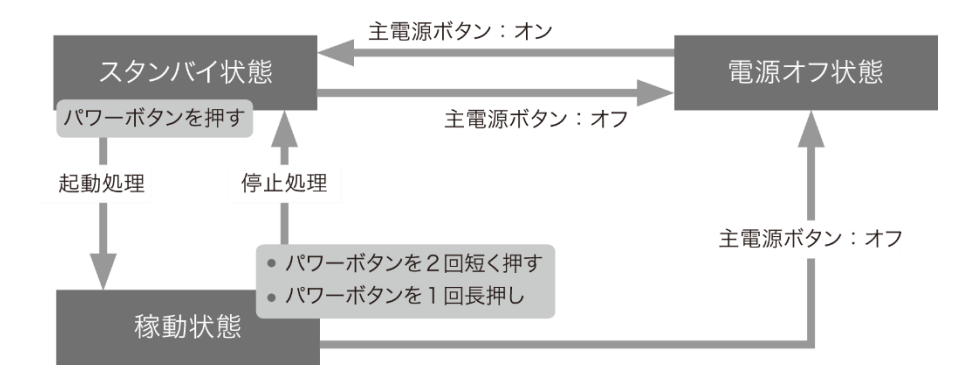

稼動状態で主電源ボタンをオフにすると、PALRO は強制終了され、電源オフ状態に なります。強制終了した場合、現在の状態が正しく保存されないため、主電源ボタンを オフにする場合は必ずスタンバイ状態から主電源ボタンをオフにしてください。

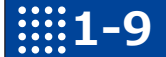

## IIII1-9 PALROを起動する

PALRO を起動し、稼動状態にする方法について説明します。

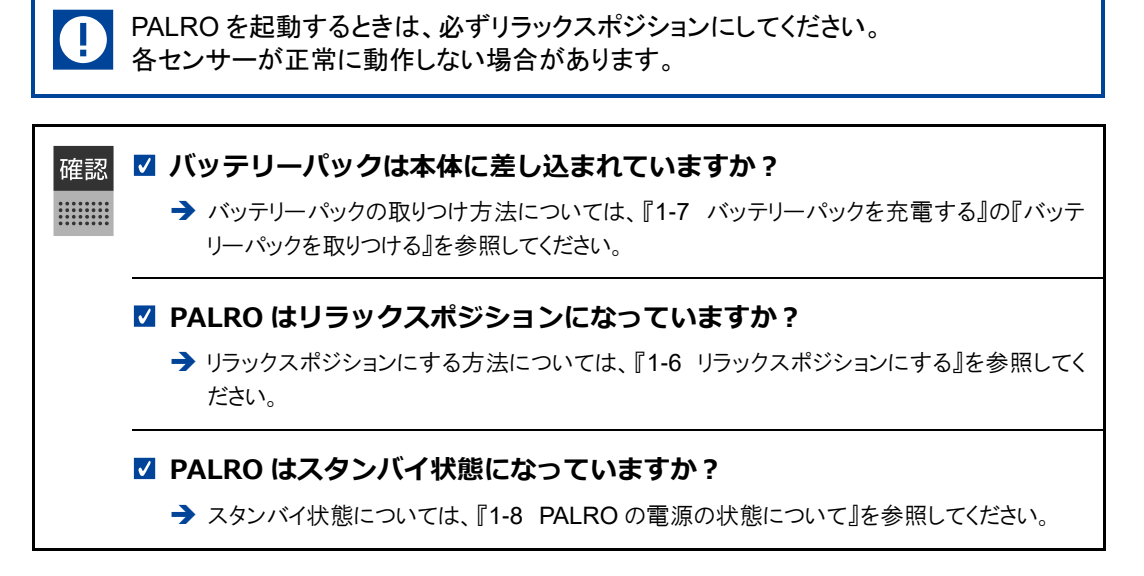

### Step

#### PALROの首のうしろにあるパワーボタンを1回押します。

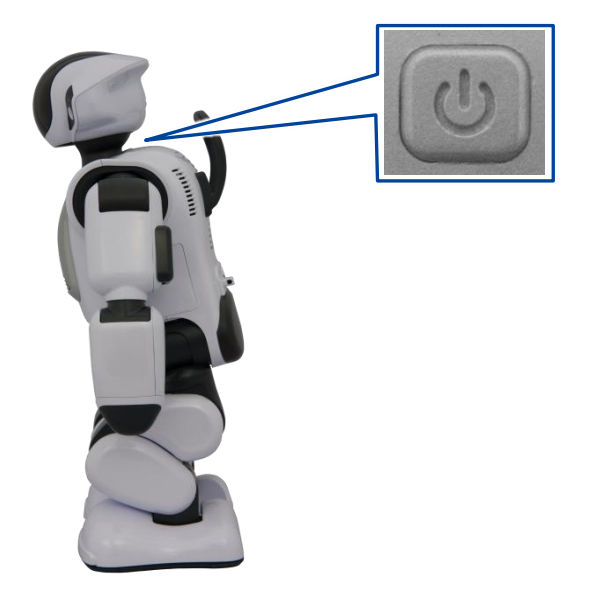

PALRO が起動処理を開始します。

NOTE 起動時に PALRO が接続する無線 LAN 親機が準備されていない場合は、3分 以上かかることがあります。また、システムのアップデートがある場合は数十分 以上かかることがあります。

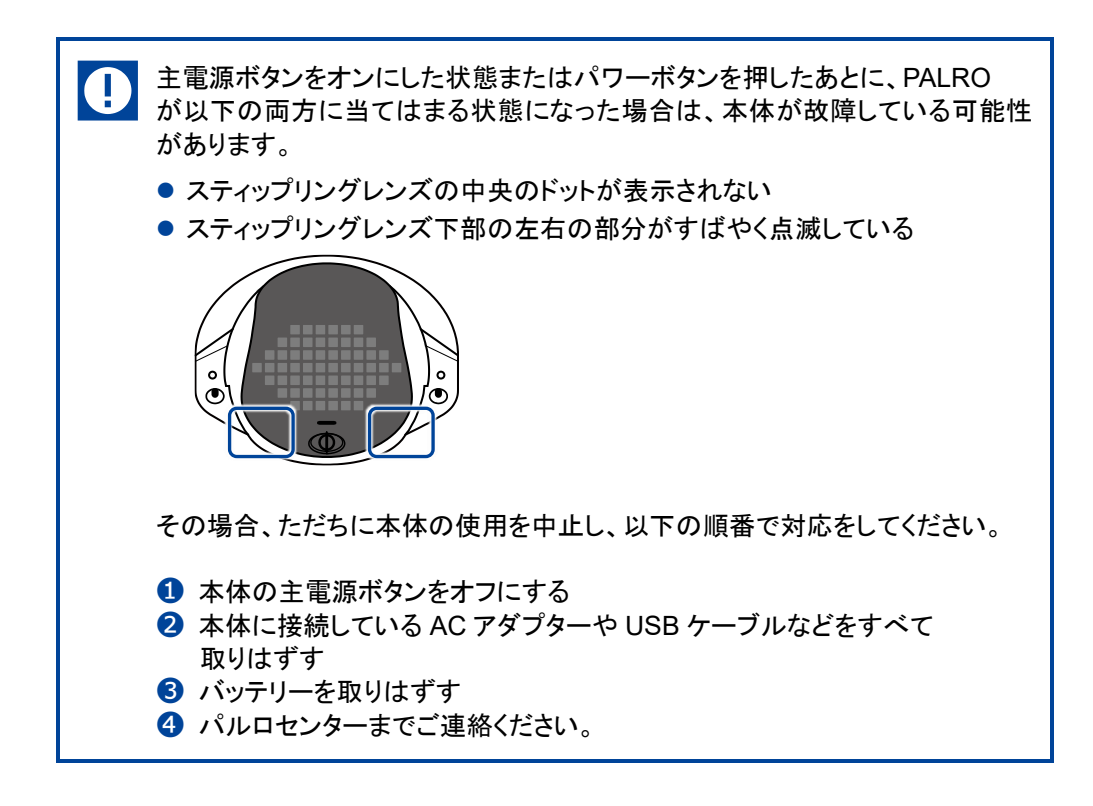

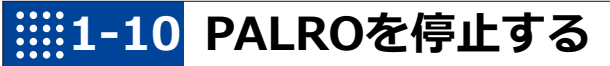

PALRO をスタンバイ状態にする方法について説明します。

## パワーボタンを2回押して停止する

パワーボタンを2回押して、PALROをスタンバイ状態にする方法について説明します。

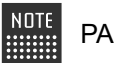

PALRO が立っているときにパワーボタンを押すと、リラックスポジションになります。

#### 確認 🔽 PALRO はリラックスポジションになっていますか?

→ リラックスポジションにする方法については、『1-6 リラックスポジションにする』を参照してください。

## Step

1. PALRO のパワーボタンを短く(1秒以内)押します。

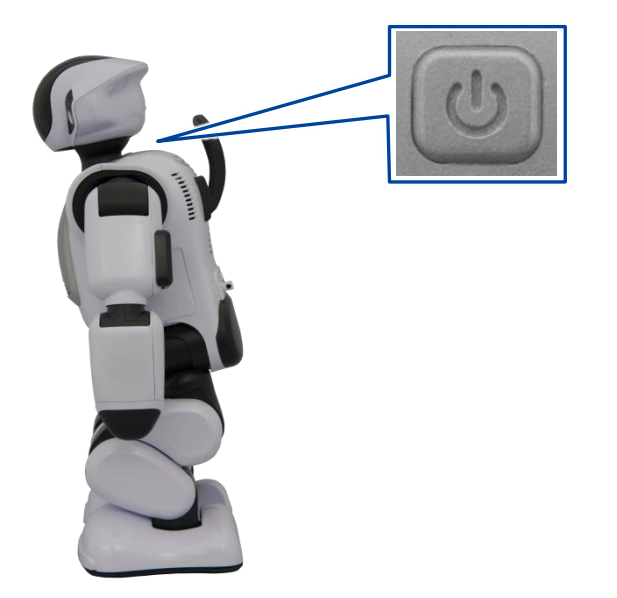

> PALRO が下を向き、もう一度パワーボタンを押すと停止することを教えてくれます。

2. もう一度、PALRO のパワーボタンを短く(1秒以内)押します。

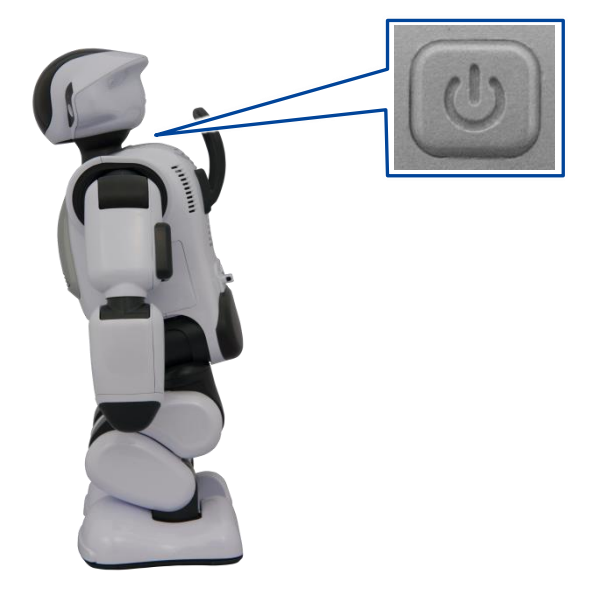

PALRO が停止処理を開始します。
 停止処理をしているとき、PALRO のスティップリングレンズは、以下のように変化します。

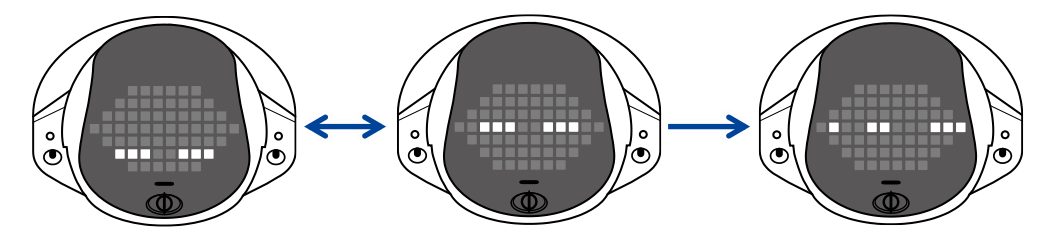

▶ 約1分程度経過すると、スティップリングレンズが消え、PALRO がスタンバイ状態になります。

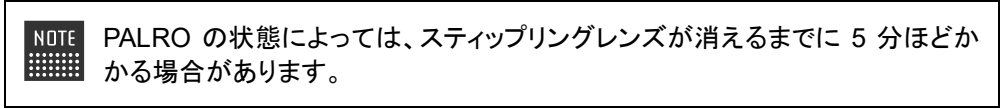

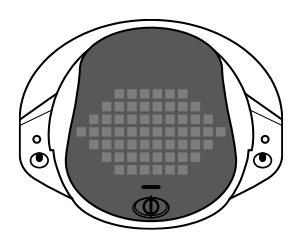

長時間使用しないときは、PALRO がスタンバイ状態になった後、主電源ボタン をオフにし、AC アダプターとバッテリーパックを取りはずしてください。バッテ リーパックをバッテリースロットから取り出しておかないと、バッテリー残量がど んどん低下してしまいます。取りはずしたバッテリーパックは安全な場所に保管 してください。

## パワーボタンを1回長押しして停止する

パワーボタンを1回長押しして、PALROをスタンバイ状態にする方法について説明します。

NOTE PALRO が立っているときにパワーボタンを押すと、リラックスポジションになります。

#### ☑ PALRO はリラックスポジションになっていますか?

→ リラックスポジションにする方法については、『1-6 リラックスポジションにする』を参照してください。

## Step

1. PALRO のパワーボタンを音が鳴るまで押します。

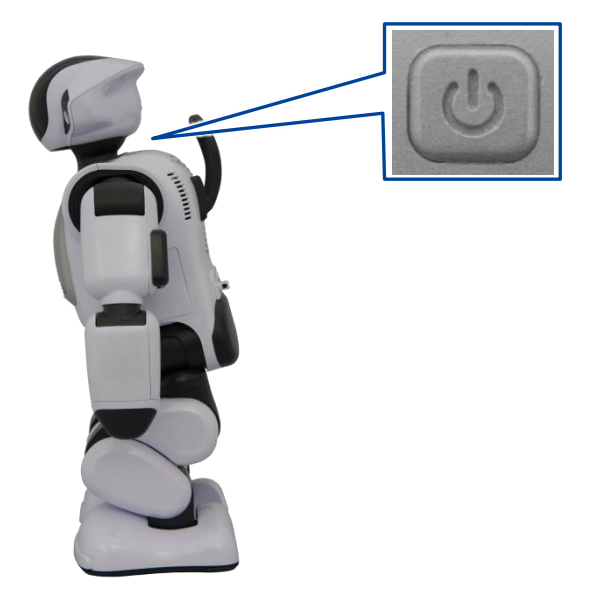

> PALROは、システムを終了することを話して、停止処理を開始します。

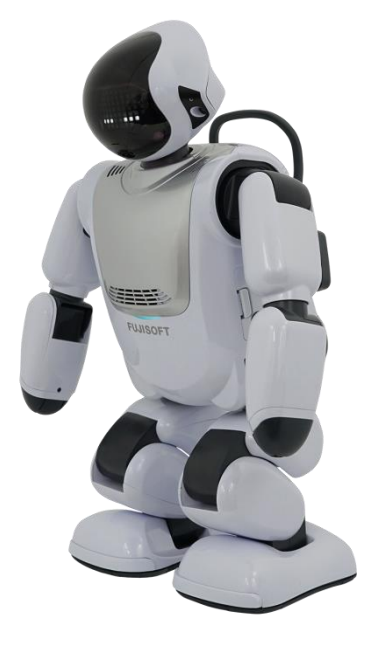

▶ 停止処理をしているとき、PALROのスティップリングレンズは、以下のように変化します。

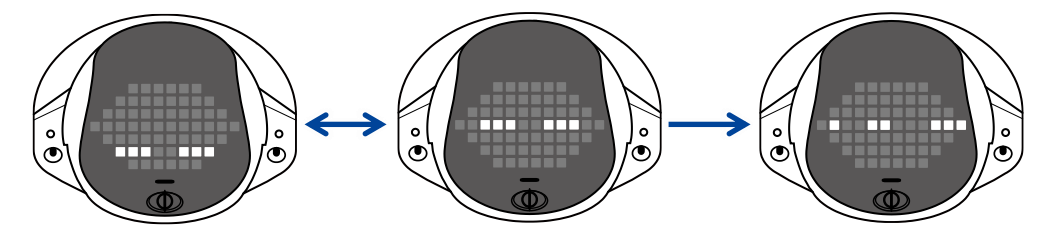

▶ 約1分程度経過すると、スティップリングレンズが消え、PALRO がスタンバイ状態になります。

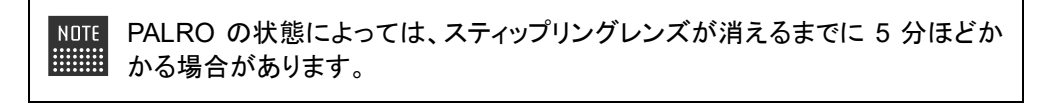

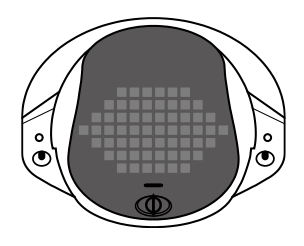

長時間使用しないときは、PALRO がスタンバイ状態になった後、主電源ボタン をオフにし、AC アダプターとバッテリーパックを取りはずしてください。バッテ リーパックをバッテリースロットから取り出しておかないと、バッテリー残量がど んどん低下してしまいます。取りはずしたバッテリーパックは安全な場所に保管 してください。

### PALROの自動停止について

以下の条件にあてはまると、PALRO は自動的にスタンバイ状態になります。 停止処理をしているとき、PALRO のスティップリングレンズは、以下のように変化します。約1分 程度でスティップリングレンズが消え、PALRO はスタンバイ状態になります。

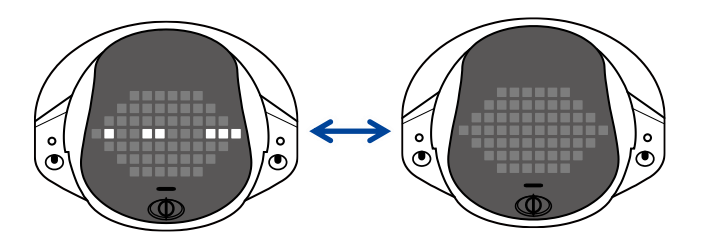

- PALROの状態によっては、スティップリングレンズが消えるまでに5分ほどかかる 場合があります。
  - PALRO に不具合が発生する場合がありますので、停止処理が完了するまで PALRO に AC アダプターを接続したままにしてください。

PALRO が自動停止する条件は、以下のとおりです。

#### | バッテリーパックの残量が低下したとき

PALRO がバッテリーパックで動作しているときに、バッテリーパックの残量が低下すると、 PALRO は自動的にスタンバイ状態になります。

#### 1日の最大稼動時間を超えたとき

PALROの稼動時間が、1日の最大稼動時間である16時間を超えると、PALROは自動的にスタンバイ状態になります。

#### 内部温度が低下しないとき

何らかの理由で PALRO の内部温度が高温になって、一定時間経過すると、PALRO は自動的に スタンバイ状態になります。

NOTE たとえば、PALROに衣服を着せたりすると、クーリングダクトがさえぎられてしまい、異常加熱する場合があります。このような場合、PALRO は事故が起こるのを回避するために自動停止します。

## **1-11** PALROでメディアを使用する

インターネットの接続設定や音楽の再生などで、メディアを使用します。ここでは、メディアを取りつける方 法、および取りはずすときの注意について説明します。

### PALROで利用できるメディアについて

PALRO では、メディアを使用することができます。

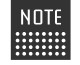

NOTE microSD スロットは将来的な利用のために用意されていますが、現時点では使用して いません。

#### メディアの利用目的

| メディアの種類  | 用途                                                               |
|----------|------------------------------------------------------------------|
| USB メモリー | <ul> <li>音楽の再生</li> <li>ネットワークの設定</li> <li>アンケート結果の格納</li> </ul> |

メディアは、以下の条件にあてはまるものをご利用ください。

#### メディアの動作条件

| メディアの種類  | 動作条件                                              |
|----------|---------------------------------------------------|
| USB メモリー | 16MB 以上、32GB 以下<br>FAT16、FAT32 フォーマットかつ暗号化機能がないこと |

すべての USB メモリーについて動作保証するものではありません。

### USBメモリーを取りつける

PALRO に USB メモリーを取りつける方法について説明します。

### Step

### 1. バックパネルの USB ポートに USB メモリーを取りつけます。

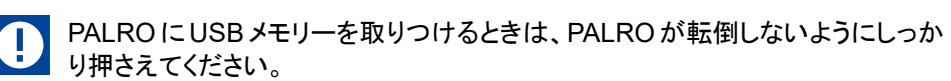

NOTE USB メモリーは、PALRO が稼動状態のときに取りつけることができます。

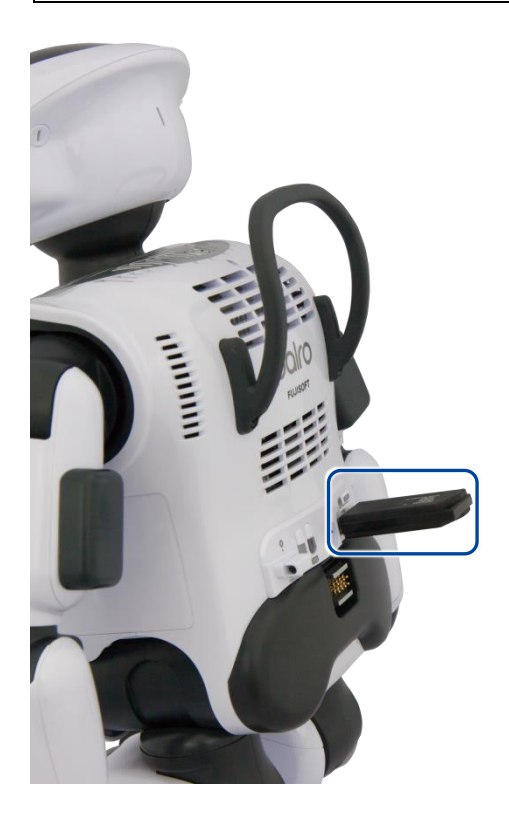

## NDTE USB メモリーの取りはずしについて

- USB メモリーは、PALRO が稼動状態のときに取りはずすことができます。
- 取りつけるときと同様に、PALROからUSBメモリーを取りはずすときは、 PALROが転倒しないようにしっかり押さえてください。

## **1-12** PALROをエクササイズ サドルに座らせる

PALROを付属のエクササイズ サドルに座らせる手順について説明します。

PALRO をエクササイズ サドルに座らせることで、体操などをする際に、よりひとに近い動きを再 現することが可能となります。

#### 前から見たところ

横から見たところ

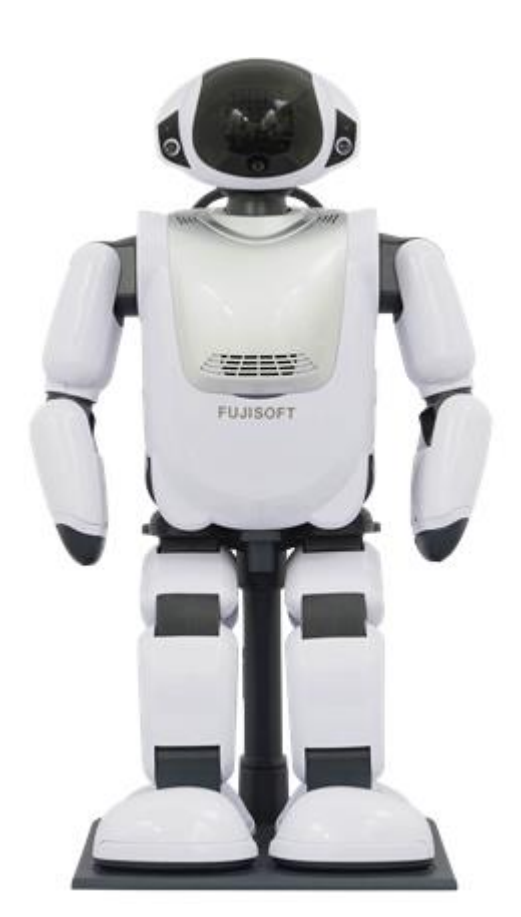

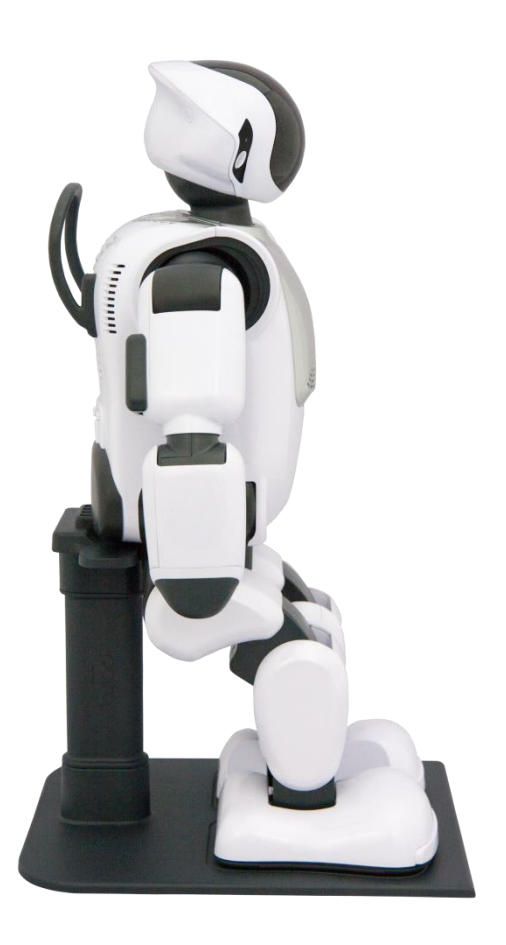

## エクササイズ サドルを組み立てる

PALRO を座らせるためのエクササイズ サドルは、以下のように組み立ててください。

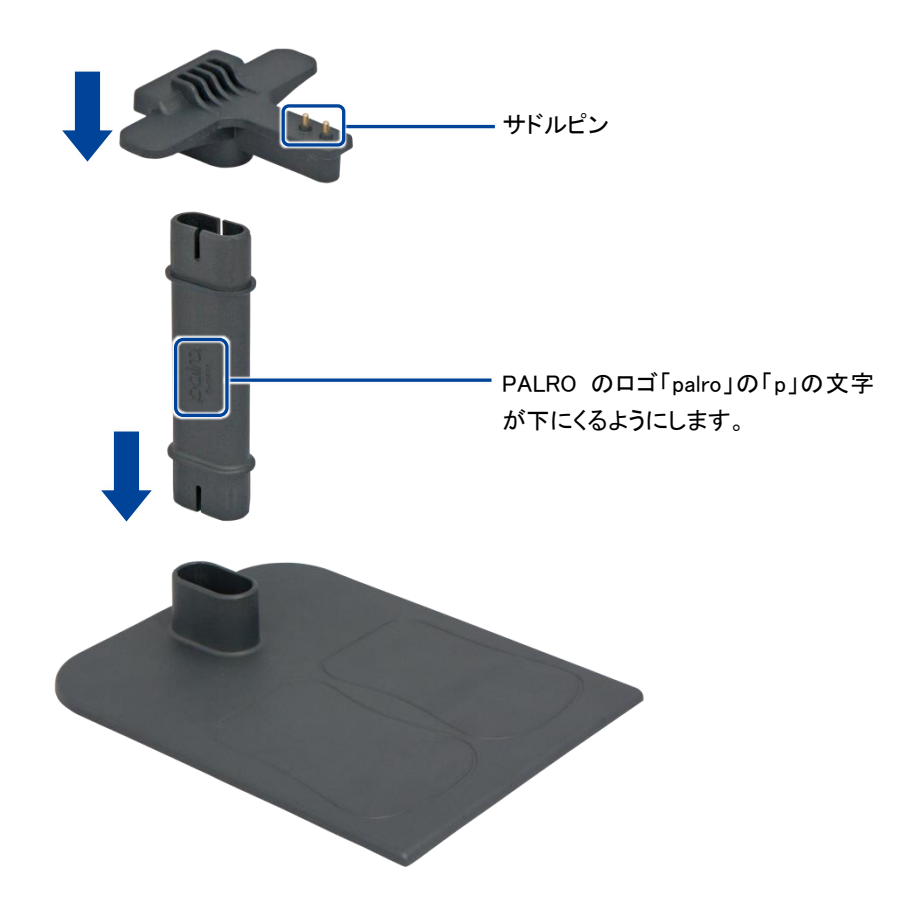

### PALROをエクササイズ サドルに座らせる

PALRO を付属のエクササイズ サドルに座らせる手順について説明します。

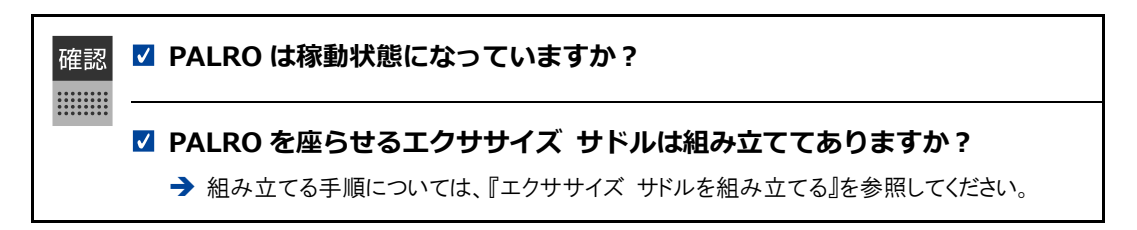

Step

1. 両手で PALRO の両脇をしっかりかかえて持ちあげ、エクササイズ サドル のサドルピンに、PALRO の足のあいだにあるサドルセンサーを接続します。

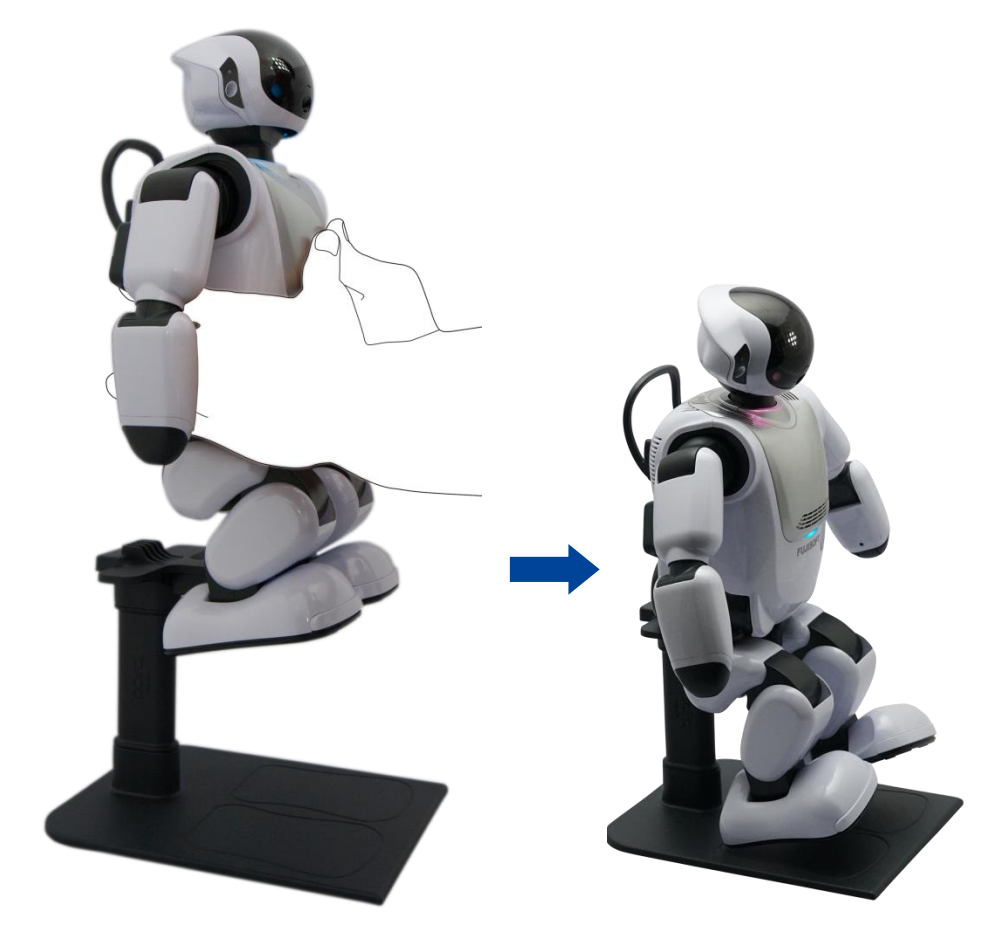

▶ 正しくサドルセンサーに接続されると、PALRO が自動的に足をエクササイズ サドルの足型にそろえます。

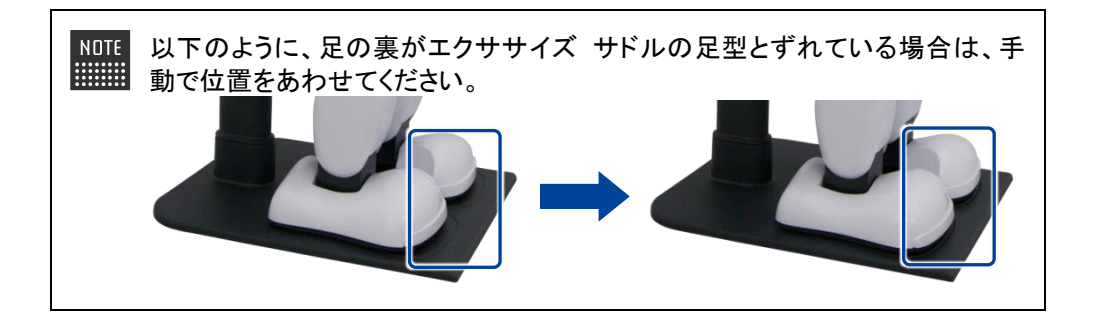

- ▶ エクササイズ サドルに座ると、PALRO は、PALRO Fwappar で設定されている特技を開始します。
  - → PALRO Fwappar の設定については、『5-6 PALRO のやくそくごとを設定する』を参照してください。